Oracle Access Manager Integration Oracle FLEXCUBE Universal Banking Release 14.0.0.0.0 December 2017 Part No. E88855-01

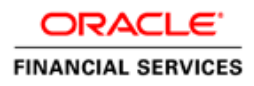

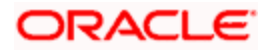

# Table of Contents

| 1. PRE | FACE                                              |  |
|--------|---------------------------------------------------|--|
| 1.1    | INTRODUCTION                                      |  |
| 1.2    | AUDIENCE                                          |  |
| 1.3    | ABBREVIATIONS                                     |  |
| 1.4    | DOCUMENTATION ACCESSIBILITY                       |  |
| 1.5    | ORGANIZATION                                      |  |
| 1.6    | GLOSSARY OF ICONS                                 |  |
| 1.6.1  | Related Documents                                 |  |
| 2. ENA | BLING SINGLE SIGN-ON WITH ORACLE ACCESS MANAGER   |  |
| 2.1    | INTRODUCTION                                      |  |
| 2.2    | BACKGROUND AND PREREOUISITES                      |  |
| 2.2.1  | Software Requirements                             |  |
| 2.3    | BACKGROUND OF SSO RELATED COMPONENTS              |  |
| 2.3.1  | Oracle Access Manager (OAM)                       |  |
| 2.3.2  | LDAP Directory Server                             |  |
| 2.3.3  | WebGate/AccessGate                                |  |
| 2.3.4  | Oracle Adaptive Access Manager                    |  |
| 2.4    | CONFIGURATION                                     |  |
| 2.4.1  | Pre-requisites                                    |  |
| 2.5    | ENABLING SSL FOR WEBLOGIC AND OAM CONSOLE         |  |
| 2.5.1  | Self-signed Certificate Creation:                 |  |
| 2.5.2  | Configuring Weblogic Console                      |  |
| 2.5.3  | Configuring SSL Mode in Oracle Internet Directory |  |
| 2.6    | CONFIGURING SSO IN OAM CONSOLE                    |  |
| 2.6.1  | Identity Store Creation                           |  |
| 2.6.2  | Creating Authentication Module                    |  |
| 2.6.3  | Creating Authentication Scheme                    |  |
| 2.6.4  | Creating OAM 11g Webgate                          |  |
| 2.6.5  | Post OAM Webgate 11g Creation                     |  |
| 2.7    | FIRST LAUNCH OF FLEXCUBE AFTER INSTALLATION       |  |
| 2.7.1  | Parameter Maintenance                             |  |
| 2.7.2  | Maintaining LDAP DN for FLEXCUBE users            |  |
| 2.7.3  | Launching FLEXCUBE                                |  |
| 2.7.4  | Signoff in a SSO Situation                        |  |

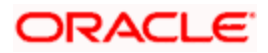

# 1. Preface

# 1.1 Introduction

This manual discusses the integration of Oracle FLEXCUBE Universal Banking and the Oracle Access Manager system. The configurations required for proper functioning of this integration and further processing are documented in this manual.

# 1.2 <u>Audience</u>

This manual is intended for the following User/User Roles:

| Role                          | Function                                                  |
|-------------------------------|-----------------------------------------------------------|
| Back office data entry Clerks | Input functions for maintenance related to the interface. |
| Implementation team           | Implementation of Oracle FLEXCUBE Investor Servicing      |

# 1.3 Abbreviations

| Abbreviation | Description                                               |
|--------------|-----------------------------------------------------------|
| System       | Unless specified, it shall always refer to Oracle FLECUBE |
| OAM          | Oracle Access Manager                                     |
| UBS          | Universal Banking Solutions                               |
| SSO          | Single Sign-on                                            |
| LDAP         | Lightweight Directory Access Protocol                     |

# 1.4 **Documentation Accessibility**

For information about Oracle's commitment to accessibility, visit the Oracle Accessibility Program website at <a href="http://www.oracle.com/pls/topic/lookup?ctx=acc&id=docacc">http://www.oracle.com/pls/topic/lookup?ctx=acc&id=docacc</a>.

# 1.5 **Organization**

This manual is organized into the following chapters:

| Chapter 1 | <i>Preface</i> gives information on the intended audience. It also lists the various chapters covered in this User Manual.                                       |
|-----------|----------------------------------------------------------------------------------------------------|
| Chapter 2 | <i>Enabling Single Sign-on (SSO) with Oracle Access Manager</i> discusses the method to integrate Oracle FLEXCUBE with Oracle Access Manager for Single Sign-on. |

# 1.6 **Glossary of Icons**

This User Manual may refer to all or some of the following icons.

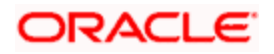

| Icons | Function    |
|-------|-------------|
| ×     | Exit        |
| +     | Add row     |
| l     | Delete row  |
| Q     | Option List |

# 1.6.1 Related Documents

You may refer the following manual for more information

Oracle Access Manager User Manual (not included with Oracle FLEXCUBE User Manuals)

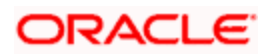

# 2. Enabling Single Sign-on with Oracle Access Manager

# 2.1 Introduction

For the purpose of single sign-on FLEXCUBE is qualified with Oracle Identity Management 11.1.2 (Fusion Middleware 11gR2) – specifically using the Access Manager component of Oracle Identity Management. This feature is available in FLEXCUE since the release FC UBS V.UM 7.3.0.0.0.0 .

This document provides an understanding as to how single sign-on can be enabled for a FLEXCUBE deployment using Oracle Fusion Middleware 11gR2.

In addition to providing a background to the various components of the deployment, this document also talks about Configuration to be done in FLEXCUBE and Oracle Access Manager to enable single sign-on using Oracle Internet Directory as a LDAP server.

# 2.2 **Background and Prerequisites**

### 2.2.1 Software Requirements

Oracle Identity and Access Management 11g R2 - 11.1.2.3.0

- Oracle Access Manager 11.1.2.3.0
- Oracle Fusion Middleware Web Tier Utilities 11g Patch Set 6 11.1.1.9.0
  - > Oracle HTTP Server
- Oracle Access Manager OHS 11gR2 WebGates 11.1.2.3.0
- Optional: Oracle Adaptive Access Manager 11.1.2.3.0 (Strong Authentication purpose only )

Note \*: In case of **java.security.InvalidKeyException: Illegal key size** error in Admin Server, while starting the OAM Server based applications, then refer Oracle Support Document ID: 1901181.1.

#### LDAP Directory Server

Please make sure that the LDAP server to be used for FLEXCUBE Single Sign on deployment is certified to work with OAM.

List of few LDAP Directory servers supported as per OAM document (note – this is an indicative list. The conclusive list can be obtained from the Oracle Access Manager documentation. Though we have only use OID for our testing purposes):

- Oracle Internet Directory
- Active Directory
- ADAM
- ADSI
- Data Anywhere (Oracle Virtual Directory)
- IBM Directory Server
- NDS
- Sun Directory Server

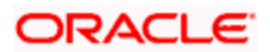

#### Oracle Weblogic (10.3.6)

For the purpose of achieving single sign on for FLEXCUBE in FMW 11gR2, it is necessary for the weblogic instance to have an explicit **Oracle HTTP server (OHS)**.

# 2.3 Background of SSO related components

### 2.3.1 Oracle Access Manager (OAM)

Oracle Access Manager consists of the Access System and the Identity System. The Access System secures applications by providing centralized authentication, authorization and auditing to enable single sign-on and secure access control across enterprise resources. The Identity System manages information about individuals, groups and organizations. It enables delegated administration of users, as well as self-registration interfaces with approval workflows. These systems integrate seamlessly.

The backend repository for the Access Manager is an LDAP-based directory service that can be a combination of a multiple directory servers, which is leveraged for two main purposes:

- As the store for policy, configuration and workflow related data, which is used and managed by the Access and Identity Systems
- As the identity store, containing the user, group and organization data that is managed through the Identity System and is used by the Access System to evaluate access policies.

### 2.3.2 LDAP Directory Server

To integrate Flexcube with OAM to achieve Single Sign-on feature, Flexcube's password policy management, like password syntax and password expiry parameters will no longer be handled by Flexcube. Instead, the password policy management can be delegated to the Directory Server. All password policy enforcements would be on the LDAP user id's password and NOT Flexcube application users' passwords.

### 2.3.3 WebGate/AccessGate

A WebGate is a Web server plug-in that is shipped out-of-the-box with Oracle Access Manager. The WebGate intercepts HTTP requests from users for Web resources and forwards it to the Access Server for authentication and authorization.

Whether you need a WebGate or an AccessGate depends on your use of the Oracle Access Manager Authentication provider. For instance, the:

Identity Asserter for Single Sign-On: Requires a separate WebGate and configuration profile for each application to define perimeter authentication. Ensure that the Access Management Service is On.

Authenticator or Oracle Web Services Manager: Requires a separate AccessGate and configuration profile for each application. Ensure that the Access Management Service is On.

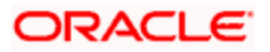

# 2.3.4 Oracle Adaptive Access Manager

Oracle Adaptive Access Manager provides an innovative, comprehensive feature set to help organizations prevent fraud and misuse. Strengthening standard authentication mechanisms, innovative risk-based challenge methods, intuitive policy administration and integration across the Identity and Access Management Suite and with third party products make Oracle Adaptive Access Manager uniquely flexible and effective. Oracle Adaptive Access Manager provides real-time and batch risk analytics to combat fraud and misuse across multiple channels of access. Real-time evaluation of multiple data types helps stop fraud as it occurs. Oracle Adaptive Access Manager makes exposing sensitive data, transactions and business processes to consumers, remote employees or partners via your intranet and extranet safer.

Oracle Adaptive Access Manager provides an extensive set of capabilities including device fingerprinting, real-time behavioral profiling and risk analytics that can be harnessed across both Web and mobile channels. It also provides risk-based authentication methods including knowledge-based authentication (KBA) challenge infrastructure with Answer Logic and OTP Anywhere server-generated one-time passwords, delivered out of band via Short Message Service (SMS), e-mail or Instant Messaging (IM) delivery channels. Oracle Adaptive Access Manager also provides standard integration with Oracle Identity Management, the industry leading identity management and Web Single Sign-On products, which are integrated with leading enterprise applications.

# 2.4 Configuration

### 2.4.1 Pre-requisites

- The steps provided below assume that FLEXCUBE has already been deployed and is working (without single sign-on)
- The below provided steps assume that Oracle Access Manager and the LDAP server have been installed already and the requisite setup are already done with respect to connecting the two along with Weblogic's Identity Asserter.

# 2.5 Enabling SSL for Weblogic and OAM Console

### 2.5.1 Self-signed Certificate Creation:

To enable SSL mode, WebLogic requires a keystore which contains private and trusted certificates. We have to use the same version of JDK (which is used by Weblogic Domain) to create the keystore and certificates, otherwise it may lead to many difficulties (suggested by Oracle Support).

Keytool utility available in Java JDK will be used to create Keystore. In command prompt set PATH to the JDK\bin location. Follow the below steps to create keystore and self-signed certificates:

### 2.5.1.1 Keystore Creation

keytool -genkey -keystore <keystore\_name.jks> -alias <alias\_name> -dname "CN=<hostname>, OU=<Organization Unit>, O=<Organization>, L=<Location>, ST=<State>, C=<Country\_Code>" -keyalg <Key Algorithm> -sigalg <Signature Algorithm> -keysize <key size> -validity <Number of Days> -keypass <Private key Password> -storepass <Store Password>

For example:

keytool -genkey -keystore AdminFlexcubeKeyStore.jks -alias FlexcubeCert -dname "CN=ofss00001.in.oracle.com, OU=OFSS, O=OFSS, L=Chennai, ST=TN, C=IN" -keyalg "RSA" -sigalg "SHA1withRSA" -keysize 2048 -validity 3650 -keypass Password@123 -storepass Password@123

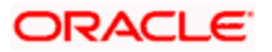

#### Note: CN=ofss00001.in.oracle.com is the Host Name of the weblogic server

#### 2.5.1.2 Export private key as certificate

keytool -export -v -alias <alias\_name> -file <export\_certificate\_file\_name\_with\_location.cer> -keystore <keystore\_name.jks> > -keypass <Private key Password> -storepass <Store Password>

For example:

keytool -export -v -alias FlexcubeCert -file AdminFlexcubeCert.cer -keystore AdminFlexcubeKeyStore.jks -keypass Password@123 -storepass Password@123

If successful the following message will be displayed :

Certificate stored in file < AdminFlexcubeCert.cer>

#### 2.5.1.3 Import as trusted certificate

keytool -import -v -trustcacerts -alias rootcacert -file <export\_certificate\_file\_name\_with\_location.cer> - keystore <keystore\_name.jks> > -keypass <Private key Password> -storepass <Store Password>

For example:

keytool -import -v -trustcacerts -alias rootcacert -file AdminFlexcubeCert.cer -keystore AdminFlexcubeKeyStore.jks -keypass Password@123 -storepass Password@123

References: Oracle Support Articles (Article ID 1281035.1, Article ID 1218695.1), in case of Certificates issued by the Trusted Authorities

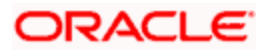

# 2.5.2 Configuring Weblogic Console

After domain creation, follow the below steps to enable SSL in weblogic Admin server and OAM Server.

### 2.5.2.1 Select Admin Server to enable SSL options

|                                                                                                    | Administration Console                                                                                                    |                                                                       |                                                        |                    |        |                               | Q         |  |  |  |  |
|----------------------------------------------------------------------------------------------------|----------------------------------------------------------------------------------------------------|-----------------------------------------------------------------------|--------------------------------------------------------|--------------------|--------|-------------------------------|-----------|--|--|--|--|
| Change Center                                                                                                    | 🔒 Home Log Out Preferences 🛃 Record                                                                                                    | Help                                                                  | <u>.</u>                                               |                    | Welcor | ne, weblogic Connected to: ia | ım_domaiı |  |  |  |  |
| View changes and restarts                                                                                                    | Home >Summary of Servers                                                                                                    | Home >Summary of Servers                                              |                                                        |                    |        |                               |           |  |  |  |  |
| Configuration editing is enabled. Future                                                                                                    | g is enabled. Future Summary of Servers                                                                                                    |                                                                       |                                                        |                    |        |                               |           |  |  |  |  |
| changes will automatically be activated as you<br>modify, add or delete items in this domain.                                                                                                    | Configuration Control                                                                                                    |                                                                       |                                                        |                    |        |                               |           |  |  |  |  |
| Jomain Structure       iam_domain          ⊕ Environment           ⊕ Environment           ⊕ Servers           −Outers           −Outers           −Outers           −Coherence Servers           −Outers           −May and Shutdown Classes | A server is an instance of WebLogic Server<br>This page summarizes each server that has<br>C2<br>C3<br>C4<br>C4<br>C4<br>C4<br>C4<br>C4<br>C4<br>C4<br>C4<br>C4<br>C4<br>C4<br>C4 | that runs in its own Java Virtual<br>been configured in the current \ | Machine (JVM) and has its o<br>WebLogic Server domain. | own configuration. |        | Showing 1 to 4 of 4 Previous  | :   Next  |  |  |  |  |
| Deployments                                                                                                    | 🔲 Name 🏟                                                                                                    | Cluster                                                               | Machine                                                | State              | Health | Listen Port                   |           |  |  |  |  |
| Security Realms                                                                                                    | AdminServer(admin)                                                                                                    |                                                                       |                                                        | RUNNING            | ≪ ok   | 7001                          |           |  |  |  |  |
| How do I                                                                                                    | oam_server1                                                                                                    |                                                                       |                                                        | RUNNING            | ✓ OK   | 14100                         |           |  |  |  |  |
| Create Managed Servers                                                                                                    | oim_server1                                                                                                    |                                                                       |                                                        | RUNNING            | ≪ ок   | 14000                         |           |  |  |  |  |
| Clone Servers                                                                                                    | soa_server1                                                                                                    |                                                                       | LocalMachine                                           | SHUTDOWN           |        | 8001                          |           |  |  |  |  |
| Delete Managed Servers     Delete the Administration Server     Start and stop servers                                                                                                    | New Clone Delete                                                                                                    |                                                                       |                                                        |                    |        | Showing 1 to 4 of 4 Previous  | Next      |  |  |  |  |
| System Status 🖃                                                                                                    | j                                                                                                    |                                                                       |                                                        |                    |        |                               |           |  |  |  |  |
| Health of Running Servers                                                                                                    |                                                                                                    |                                                                       |                                                        |                    |        |                               |           |  |  |  |  |
| Failed (0) Critical (0) Overloaded (0) Warning (0)                                                                                                    |                                                                                                    |                                                                       |                                                        |                    |        |                               |           |  |  |  |  |

### 2.5.2.2 Follow the steps in General Tab as shown below:

- 1. Select SSL Listen Port Enabled, Client Cert Proxy Enabled, Weblogic Plug-In Enabled.
- 2. Click on Save.

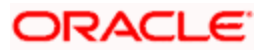

| Domain Structure                                                                                                 | General Cluster Services Keys                                       | tores SSL Federation Services           | Deployment Migration                                                                                         | Tuning Overload                                                                            | Health Monitoring                                                                                  | Server Start                                                                                                  | Web Services                                                                                                    |  |  |
|----------------------------------------------------------------------------------------------------|---------------------------------------------------------------------|-----------------------------------------|----------------------------------------------------------------------------------------------------|--------------------------------------------------------------------------------------------|----------------------------------------------------------------------------------------------------|----------------------------------------------------------------------------------------------------|----------------------------------------------------------------------------------------------------|--|--|
| lam_domain ▲<br>C-Environment<br>Custers<br>Custers<br>Vironal Hosts<br>Vironatable Targets<br>Colenence Servers | Save<br>Use this page to configure general feat<br>View JNDI Tree @ | ures of this server such as default net | twork communications.                                                                                        |                                                                                            |                                                                                                    |                                                                                                    |                                                                                                    |  |  |
| Coherence Clusters<br>Machines<br>Work Managers                                                                  | Name:                                                               | Name: AdminServer                       |                                                                                                    |                                                                                            | umeric name for this                                                                               | server instance.                                                                                              | More Info                                                                                                    |  |  |
| Startup and Shutdown Classes                                                                                     | Machine:                                                            | (None)                                  |                                                                                                    | The WebLogic Server host computer (machine) on which this server is a<br>to run. More Info |                                                                                                    |                                                                                                    | on which this server is meant                                                                                          |  |  |
| How do L                                                                                                    | Cluster:                                                            | Cluster: (Standalone)                   |                                                                                                    |                                                                                            | The duster, or group of WebLogic Server instances, to which this server<br>belongs. More Info      |                                                                                                    |                                                                                                    |  |  |
| Configure default network connections     Create and configure machines                                          | 🦺 Listen Address:                                                   | 중 Listen Address:                       |                                                                                                    |                                                                                            |                                                                                                    | The IP address or DNS name this server uses to listen for incoming<br>connections. More Info                  |                                                                                                    |  |  |
| Configure clusters     Start and stop servers     Configure VII DE discounting volume                            | ☑ Listen Port Enabled                                               | Specifies v<br>(non-SSL)                | Specifies whether this server can be reached through the default plain-text (non-SSL) listen port. More Info |                                                                                            |                                                                                                    |                                                                                                    |                                                                                                    |  |  |
| System Status                                                                                                    | Listen Port:                                                        |                                         | The default TCP port that this server uses to listen for regular (non-SSL) incoming connections. More Info   |                                                                                            |                                                                                                    | ten for regular (non-SSL)                                                                                     |                                                                                                    |  |  |
| Health of Running Servers<br>Failed (0)                                                                          | SSL Listen Port Enabled                                             |                                         |                                                                                                    | Indicates v<br>port. Mo                                                                    | whether the server c<br>re Info                                                                    | an be reached t                                                                                               | nrough the default SSL listen                                                                                          |  |  |
| Critical (0)<br>Overloaded (0)                                                                                   | SSL Listen Port:                                                    | 7002                                    |                                                                                                    | The TCP/IF<br>requests.                                                                    | P port at which this s<br>More Info                                                                | erver listens for                                                                                             | SSL connection                                                                                                    |  |  |
| OK (3)                                                                                                    | 🔽 🦺 Client Cert Proxy Enabled                                       |                                         |                                                                                                    | Specifies w<br>special hea                                                                 | whether the HttpClus<br>ader. More Info                                                            | terServlet proxi                                                                                              | es the client certificate in a                                                                                         |  |  |
|                                                                                                    | Java Compiler:                                                      | javac                                   | javac                                                                                                    |                                                                                            |                                                                                                    | The Java compiler to use for all applications hosted on this server that need to compile Java code. More Info |                                                                                                    |  |  |
|                                                                                                    | Diagnostic Volume:                                                  | Low                                     | ×                                                                                                    | Specifies t<br>WebLogic 1<br>does not a<br>controls th<br>Info                             | he volume of diagnos<br>Server at run time. N<br>Iffect explicitly config<br>le volume of events ( | stic data that is<br>lote that the WL<br>gured diagnostic<br>generated for JF                                 | utomatically produced by<br>DF diagnostic volume setting<br>modules. For example, this<br>lockit Flight Recorder. More |  |  |
|                                                                                                    | - 🗢 Advanced                                                        |                                         |                                                                                                    |                                                                                            |                                                                                                    |                                                                                                    |                                                                                                    |  |  |
|                                                                                                    | Virtual Machine Name:                                               | iam_d                                   | Iomain_AdminSe                                                                                               | When WLS<br>running thi                                                                    | is running on JRVE,<br>is server More Info                                                         | this specifies th                                                                                             | e name of the virtual machine                                                                                          |  |  |
|                                                                                                    | 🖉 🛃 WebLogic Plug-In Enabled                                        |                                         |                                                                                                    | Specifies w<br>header, wi<br>from a pro                                                    | whether this server u<br>hich is recommended<br>xy plug-in. More In                                | ses the propriet<br>if the server ins                                                                         | ary WL-Proxy-Client-IP<br>tance will receive requests                                                                  |  |  |

# 2.5.2.3 Follow the steps in Keystores Tab as shown below:

- 1. Click Change and select Keystores as Custom Identity and Custom Trust.
- 2. Click on Save.

Keystores as Custom Identity and Custom Trust is as suggested by Oracle Support Team.

|                                                                                                    | dministrati                                                       | ion Cons                                             | ole                                                     |                                                                                                    |                                                                       |                                                                                |                                                 |                   |               |              |                                       |                                                                        |                  |                     | Õ                   |
|----------------------------------------------------------------------------------------------------|-------------------------------------------------------------------|------------------------------------------------------|---------------------------------------------------------|----------------------------------------------------------------------------------------------------|-----------------------------------------------------------------------|--------------------------------------------------------------------------------|-------------------------------------------------|-------------------|---------------|--------------|---------------------------------------|------------------------------------------------------------------------|------------------|---------------------|---------------------|
| Change Center                                                                                                    | 🚹 Home                                                            | Log Out                                              | Preference                                              | s 📐 Record                                                                                                    | Help                                                                  |                                                                                | •                                               | 2                 |               |              |                                       |                                                                        | Welcome, w       | eblogic Conne       | cted to: iam_domain |
| View changes and restarts                                                                                                    | Niew changes and restarts Home > Summary of Servers > AdminServer |                                                      |                                                         |                                                                                                    |                                                                       |                                                                                |                                                 |                   |               |              |                                       |                                                                        |                  |                     |                     |
| Configuration editing is enabled. Future                                                                                              | Settings for AdminServer                                          |                                                      |                                                         |                                                                                                    |                                                                       |                                                                                |                                                 |                   |               |              |                                       |                                                                        |                  |                     |                     |
| modify, add or delete items in this domain.                                                                                           | Configur                                                          | ation P                                              | rotocols                                                | Logging D                                                                                                    | ebug                                                                  | Monitoring                                                                     | Control                                         | Deployments       | Services      | Security     | Notes                                 |                                                                        |                  |                     |                     |
| Domain Structure                                                                                                    | General                                                           | Cluster                                              | Services                                                | Keystore                                                                                                    | s SSI                                                                 | L Federa                                                                       | ation Services                                  | Deployment        | Migration     | Tuning       | Overload                              | Health Monitoring                                                      | Server Start     | Web Services        |                     |
| iam_domain                                                                                                    | Save<br>Keystore<br>you to m<br>Keystore<br>Save                  | Cancel<br>es ensure 4<br>aanage the<br>es:<br>Cancel | he secure :<br>security o<br>Dem<br>Cust<br>Cust<br>Dem | storage and m<br>f message tra-<br>no Identity a<br>com Identity<br>com Identity<br>com Identity<br>to Identity a | anagem<br>nsmission<br>and Cc<br>and Cc<br>and Cl<br>and Ja<br>nd Der | ment of priv<br>ns.<br>mo Trust<br>ommand<br>ustom Tr<br>ava Stanc<br>mo Trust | ate keys and<br>Line Trust<br>Ist<br>Jard Trust | Trusted certifica | te authoritie | s (CAs). Thi | s page lets yn<br>Which t<br>trust kr | ou view and define va<br>configuration rules sh<br>eystores? More Info | rious keystore o | nonfigurations. The | rese settings help  |
| System Status                                                                                                    |                                                                   |                                                      |                                                         |                                                                                                    |                                                                       |                                                                                |                                                 |                   |               |              |                                       |                                                                        |                  |                     |                     |
| Heatth of Running Servers           Failed (0)           Critical (0)           Overloaded (0)           Warning (0)           OK (3) | ights reserved.<br>and/or its affilis                             | ates, Other                                          | names mav                                               | be trademarks                                                                                                    | of their:                                                             | respective o                                                                   | wners.                                          |                   |               |              |                                       |                                                                        |                  |                     |                     |

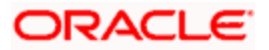

### 2.5.2.4 Follow the steps in Keystores Tab as shown below:

- 1. Enter Custom Identity Keystore and Custom Trust Keystore same as the Keystore Name created in step 3.2.1.1 with full path.
- 2. Enter Custom Identity Keystore Type and Custom Trust Keystore Type as jks.
- 3. Enter Custom Identity Keystore Passphrase, Confirm Custom Identity Keystore Passphrase, Custom Trust Keystore Passphrase and Confirm Custom Trust Keystore Passphrase same as the Store Password entered in step 3.2.1.1.
- 4. Click on Save.

|                                                                                                    | dministration Console                                                                                                    |                                      |                                                              | Q                                                                                        |  |  |  |  |  |  |  |
|----------------------------------------------------------------------------------------------------|----------------------------------------------------------------------------------------------------|--------------------------------------|--------------------------------------------------------------|------------------------------------------------------------------------------------------|--|--|--|--|--|--|--|
| Change Center                                                                                                    | 🔒 Home Log Out Preferences 🐼 Record Help                                                                                                    | Q                                    |                                                              | Welcome, weblogic Connected to: iam_domain                                               |  |  |  |  |  |  |  |
| View changes and restarts                                                                                                    | Home >Summary of Servers >AdminServer                                                                                                    |                                      |                                                              |                                                                                          |  |  |  |  |  |  |  |
| Configuration editing is enabled. Future<br>changes will automatically be activated as you<br>modify, add or delate items in this domain | Settings for AdminServer Configuration Protocols Logaina Debua Monitorina Control Deployments Services Security Notes                                                                                                    |                                      |                                                              |                                                                                          |  |  |  |  |  |  |  |
| Domain Structure                                                                                                    | General Cluster Services Keystores SSL Fed                                                                                                    | eration Services Deployment Migratio | on Tuning Overload Health Monitorin                          | g Server Start Web Services                                                              |  |  |  |  |  |  |  |
| Iam_domain  → Environment → Guesters → Uritual Hosts → Wignatable Targets = Goherence Servers =                                          | Save Keystores ensure the secure storage and management of private keys and trusted certificate authorities (CAs). This page lets you view and define various keystore configurations. These settings help you to manage the security of message transmissions. |                                      |                                                              |                                                                                          |  |  |  |  |  |  |  |
| Coherence Clusters<br>Machines<br>Work Managers<br>Work Managers                                                                         | Keystores:<br>- Identity                                                                                                    | Custom Identity and Custom Trust     | Change Which configuration rules<br>trust keystores? More In | should be used for finding the server's identity and<br>fo                               |  |  |  |  |  |  |  |
|                                                                                                    | Custom Identity Keystore:                                                                                                    | seKeyStore/AdminFlexcubeKeyStore.jks |                                                              |                                                                                          |  |  |  |  |  |  |  |
| How do I                                                                                                    | Custom Identity Keystore Type:                                                                                                    | jks                                  | The type of the keystore.                                    | Generally, this is JKS. More Info                                                        |  |  |  |  |  |  |  |
| Configure identity and trust     Configure keystores                                                                                     | Custom Identity Keystore Passphrase:                                                                                                    | •••••                                | The encrypted custom ide<br>the keystore will be opene       | ntity keystore's passphrase. If empty or null, then<br>d without a passphrase. More Info |  |  |  |  |  |  |  |
| Set up SSL                                                                                                    | Confirm Custom Identity Keystore Passphrase:                                                                                                    |                                      |                                                              |                                                                                          |  |  |  |  |  |  |  |
| Health of Punning Servers                                                                                                    | — Trust                                                                                                    |                                      | /scratch/app/fmw115/oam1115/Ba                               | seKevStore/AdminFlexcubeKevStore.iks                                                     |  |  |  |  |  |  |  |
| Failed (0)                                                                                                    | Custom Trust Keystore:                                                                                                    | nFlexcubeKeyStore.jks                | me paur and me name or                                       | are custom a ust keystore. More into                                                     |  |  |  |  |  |  |  |
| Critical (0)<br>Overloaded (0)                                                                                                    | Custom Trust Keystore Type:                                                                                                    | jks                                  | The type of the keystore.                                    | Generally, this is JKS. More Info                                                        |  |  |  |  |  |  |  |
| Warning (0)<br>OK (3)                                                                                                    | Custom Trust Keystore Passphrase:                                                                                                    | •••••                                | ••••••••••••••••••••••••••••••••••••••                       |                                                                                          |  |  |  |  |  |  |  |
|                                                                                                    | Confirm Custom Trust Keystore Passphrase:                                                                                                    | •••••                                |                                                              |                                                                                          |  |  |  |  |  |  |  |
|                                                                                                    | Save                                                                                                    |                                      |                                                              |                                                                                          |  |  |  |  |  |  |  |

### 2.5.2.5 Follow the steps in SSL Tab as shown below:

- 1. Enter Private Key Alias as same as the alias name entered in step 3.2.1.1.
- 2. Enter Private Key Passphrase and Confirm Private Key Passphrase as same as the Private Key Password entered in step 3.2.1.1.
- 3. Change the Hostname Verification to None.
- 4. Select Use JSSE SSL option
- 5. Click on Save.

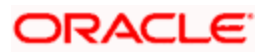

| Change Center                                                                                 | 🏠 Home Log Out Preferences 🚈 Recor         | d Help                                               |                       | Welcome, weblogic Connected to: iam_domain                                                                                                    |
|-----------------------------------------------------------------------------------------------|--------------------------------------------|------------------------------------------------------|-----------------------|----------------------------------------------------------------------------------------------------|
| View changes and restarts                                                                     | Home >Summary of Servers >AdminServer      |                                                      |                       |                                                                                                    |
| Configuration editing is enabled. Future                                                      | Settings for AdminServer                   |                                                      |                       |                                                                                                    |
| changes will automatically be activated as you<br>modify, add or delete items in this domain. | Configuration Protocols Logging            | Debug Monitoring Control Deployments                 | Services Security     | Notes                                                                                                    |
| Domain Structure                                                                              | General Cluster Services Keystore          | s SSL Federation Services Deployment                 | Migration Tuning      | Overload Health Monitoring Server Start Web Services                                                                                                    |
| iam_domain 🔶                                                                                  |                                            |                                                      |                       |                                                                                                    |
| Environment                                                                                   | Save                                       |                                                      |                       |                                                                                                    |
| Servers<br>Clusters<br>Virtual Hosts                                                          | This page lets you view and define variou: | s Secure Sockets Layer (SSL) settings for this serve | r instance. These set | tings help you to manage the security of message transmissions.                                                                                                    |
| Migratable Targets<br>Coherence Servers<br>Coherence Clusters                                 | identity and Trust Locations:              | Keystores Change                                     |                       | Indicates where SSL should find the server's identity (certificate and private key) as well as the server's trust (trusted CAs). More Info                                                                                                    |
| Work Managers                                                                                 | - Identity                                 |                                                      |                       |                                                                                                    |
| LStartup and Shutdown Classes                                                                 | Private Key Location:                      | from Custom Identity Keystore                        |                       | The keystore attribute that defines the location of the private key file. More Info                                                                                                    |
| Security Realms                                                                               | Private Key Alias:                         | FlexcubeCert                                         |                       | The keystore attribute that defines the string alias used to store and retrieve<br>the server's private key. More Info                                                                                                    |
| How do I                                                                                      | 🚝 Private Key Passphrase:                  | ·····                                                |                       | The keystore attribute that defines the passphrase used to retrieve the                                                                                                    |
| Set up SSL                                                                                    |                                            |                                                      |                       | server's private key. More Info                                                                                                    |
| Verify host name verification is enabled     Configure a custom host name verifier            | Confirm Private Key Passphrase:            |                                                      |                       |                                                                                                    |
| Configure two-way SSL                                                                         | Certificate Location:                      | from Custom Identity Keystore                        |                       | The keystore attribute that defines the location of the trusted<br>certificate. More Info                                                                                                    |
| System Status                                                                                 | - Trust                                    |                                                      |                       |                                                                                                    |
| Health of Running Servers                                                                     | Trusted Certificate Authorities:           | from Custom Trust Keystore                           |                       | The keystore attribute that defines the location of the certificate authorities. More Info                                                                                                    |
| Critical (0)                                                                                  | — 🗢 Advanced —                             |                                                      |                       |                                                                                                    |
| Overloaded (0)<br>Warning (0)                                                                 | Hostname Verification:                     | None   Custom Hostname Verifier                      |                       | Specifies whether to ignore the installed implementation of the<br>weblogic.security.SSL.HostnameVerifier interface (when this server is acting<br>as a client to another application server). More Info                                                                                              |
| OK (2)                                                                                        | 🚝 Custom Hostname Verifier:                | BEA Hostname Verifier<br>None                        |                       | The name of the class that implements the<br>weblogic.security.SSL.HostnameVerifier interface. More Info                                                                                                    |
|                                                                                               | Export Key Lifespan:                       | 500                                                  |                       | Indicates the number of times WebLogic Server can use an exportable key<br>between a domestic server and an exportable client before generating a new<br>key. The more secure you want WebLogic Server to be, the fewer times the<br>key should be used before generating a new key. More Info        |
|                                                                                               | Use Server Certs                           |                                                      |                       | Sets whether the client should use the server certificates/key as the client                                                                                                    |
| Warning (0)<br>OK (2)                                                                         | 街 Custom Hostname Verifier:                |                                                      |                       | client to another application server). More Info                                                                                                    |
|                                                                                               |                                            |                                                      |                       | interface. More Info                                                                                                    |
|                                                                                               | Export Key Lifespan:                       | 500                                                  |                       | Indicates the number of times WebLogic Server can use an exportable key between<br>a domestic server and an exportable client before generating a new key. The more<br>secure you wark WebLogic Server to be, the fewer times the key should be used<br>before generating a new key. More Info        |
|                                                                                               | Use Server Certs                           |                                                      |                       | Sets whether the client should use the server certificates/key as the client identity when initiating an outbound connection over https. More Info                                                                                                    |
|                                                                                               | Two Way Client Cert Behavior:              | Client Certs Not Requested                           | <b>~</b>              | The form of SSL that should be used. More Info                                                                                                    |
|                                                                                               | 🛃 Cert Authenticator:                      |                                                      |                       | The name of the Java class that implements the<br>weblogic.security.ad.Cer4u/thenticator class, which is deprecated in this release of<br>WebLogic Server. This field is for Compatibility security only, and is only used when<br>the Realm Adapter Authentication provider is configured. More Info |
|                                                                                               | ✓ SSLRejection Logging Enabled             |                                                      |                       | Indicates whether warning messages are logged in the server log when SSL connections are rejected. More Info                                                                                                    |
|                                                                                               | 🗌 🎉 Allow Unencrypted Null Cipher          |                                                      |                       | Test if the AllowUnEncryptedNullCipher is enabled More Info                                                                                                    |
|                                                                                               | Inbound Certificate Validation:            | Builtin SSL Validation Only                          |                       | Indicates the client certificate validation rules for inbound SSL. More Info                                                                                                    |
|                                                                                               | Outbound Certificate Validation:           | Builtin SSL Validation Only                          | V                     | Indicates the server certificate validation rules for outbound SSL. More Info                                                                                                    |
|                                                                                               | V 🗄 Use JSSE SSL                           |                                                      |                       | Select the JSSE SSL implementation to be used in Weblogic. More Info                                                                                                    |
|                                                                                               | Save                                       |                                                      |                       |                                                                                                    |

6. Select OAM Server to enable SSL options and Repeat the steps performed in 2.2.2.2 to 2.2.2.5

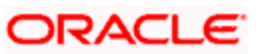

|                                                                                                    | Administration Console                                                                                               |                                                                         |                              |                                  |             |            | Õ                                |  |  |  |  |
|----------------------------------------------------------------------------------------------------|----------------------------------------------------------------------------------------------------|-------------------------------------------------------------------------|------------------------------|----------------------------------|-------------|------------|----------------------------------|--|--|--|--|
| Change Center                                                                                                    | 🔒 Home Log Out Preferen                                                                                              | ces 📐 Record Help                                                       | Q                            |                                  |             | Welcome, w | eblogic Connected to: iam_domain |  |  |  |  |
| View changes and restarts                                                                                                    | Home >Summary of Servers >                                                                                           | AdminServer > <b>Summar</b> ุ                                           | y of Servers                 |                                  |             |            |                                  |  |  |  |  |
| Configuration editing is enabled. Future                                                                                                    | Summary of Servers                                                                                                   | Summary of Servers                                                      |                              |                                  |             |            |                                  |  |  |  |  |
| modify, add or delete items in this domain.                                                                                                    | Configuration Control                                                                                                |                                                                         |                              |                                  |             |            |                                  |  |  |  |  |
| Domain Structure iam_domain ServersOustersVurbal HostsMigratable TargetsCoherence ServersCoherence ClustersMigratable ClustersMachinesMachines | A server is an instance of W<br>This page summarizes each<br>C2<br>© Customize this table<br>Servers (Filtered - Mon | /eblogic Server that rur<br>server that has been co<br>e Columns Exist) | ns in its own Java Virtual M | achine (JVM) and has its own con | figuration. |            |                                  |  |  |  |  |
| Work Managers                                                                                                    | New Clone Dele                                                                                                    | te                                                                      |                              |                                  |             | Shr        | wing 1 to 4 of 4 Previous   Next |  |  |  |  |
| Deployments                                                                                                    | 🔲 Name 🐟                                                                                                    |                                                                         | Cluster                      | Machine                          | State       | Health     | Listen Port                      |  |  |  |  |
| Sen irity Realms                                                                                                    | AdminServer(admin)                                                                                                   |                                                                         |                              |                                  | RUNNING     | 🖋 ОК       | 7001                             |  |  |  |  |
| How do I                                                                                                    | oam_server1                                                                                                    |                                                                         |                              |                                  | RUNNING     | 🖋 ОК       | 14100                            |  |  |  |  |
| Create Managed Servers                                                                                                    | oim_server1                                                                                                    |                                                                         |                              |                                  | RUNNING     | ✓ ОК       | 14000                            |  |  |  |  |
| Clone Servers     Delete Managed Servers                                                                                                    | soa_server1                                                                                                    |                                                                         |                              | LocalMachine                     | SHUTDOWN    |            | 8001                             |  |  |  |  |
| Delete the Administration Server     Student and the administration Server                                                                     | New Clone Dele                                                                                                    | te                                                                      |                              |                                  |             | Sho        | wing 1 to 4 of 4 Previous   Next |  |  |  |  |
| Start and stop servers                                                                                                    |                                                                                                    |                                                                         |                              |                                  |             |            |                                  |  |  |  |  |
| System Status                                                                                                    |                                                                                                    |                                                                         |                              |                                  |             |            |                                  |  |  |  |  |
| Health of Running Servers                                                                                                    |                                                                                                    |                                                                         |                              |                                  |             |            |                                  |  |  |  |  |
| Failed (0)           Critical (0)           Overloaded (0)           Warning (0)           OK (3)                                              |                                                                                                    |                                                                         |                              |                                  |             |            |                                  |  |  |  |  |

7. Now the admin server and OAM servers are SSL enabled. Restart both the servers.

### 2.5.3 Configuring SSL Mode in Oracle Internet Directory

To enable SSL for OID LDAP Server refer, follow the below steps.

1. Login to the Enterprise Manager Console of the domain, in which Oracle Internet Directory is associated.

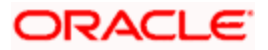

|                         | anager 11g Fusion Middleware Contr | rol                 |                        |                      | Setup                       | • Help ↓ Log Out       |
|-------------------------|------------------------------------|---------------------|------------------------|----------------------|-----------------------------|------------------------|
| 👫 Farm 👻 💑 Topology     |                                    |                     |                        |                      |                             |                        |
| ∃ -                     | 🔂 oid1 🕡                           |                     |                        |                      | Logged in as well           | logic Host padsrini-pc |
| 🗉 📲 Farm_base_domain    | 📰 Oracle Internet Directory 🛩      |                     |                        |                      | Page Refreshed Feb 15,      | 2013 4:35:59 PM IST 🗘  |
| Application Deployments | Home                               |                     |                        |                      |                             |                        |
| 🗉 🚞 WebLogic Domain     |                                    |                     |                        |                      |                             |                        |
| Identity and Access     | Monitoring >                       |                     | Load                   |                      | Security                    |                        |
| O OAM                   | Control >                          | ) 121               | Total LDAP Connections | 0                    | Failed Bind Operations      | 0                      |
|                         | Logs >                             | 220                 |                        | 2                    |                             | •                      |
| O ovd1                  |                                    | 220                 | Operations Completed   | 2                    | Falled Super User Logins    | U                      |
| Metadata Repositories   | Port Usage                         | 65                  | Operations in progress | 0                    | Sucessful Super User Logins | 0                      |
| 🗉 🛅 Web Tier            | Security >                         | Audit Policy        |                        |                      |                             |                        |
|                         | Directory Services Manager >       | Wallets             |                        |                      |                             |                        |
|                         |                                    |                     |                        |                      | •                           |                        |
|                         | General Information                |                     |                        |                      | Server Response (ms)        |                        |
|                         | 40                                 |                     |                        |                      |                             |                        |
|                         | 20                                 |                     |                        |                      |                             |                        |
|                         | 8                                  |                     |                        |                      |                             |                        |
|                         | 6                                  |                     |                        |                      | +                           |                        |
|                         |                                    |                     |                        |                      |                             |                        |
|                         | 4                                  |                     |                        |                      | Total Operations            |                        |
|                         | 2                                  |                     |                        |                      |                             |                        |
|                         | 0                                  |                     |                        |                      |                             |                        |
|                         | 20                                 |                     |                        |                      |                             |                        |
|                         | 15                                 |                     |                        |                      | CPU Utilization (%)         |                        |
|                         | 10                                 |                     |                        |                      | /Farm_base_domain/asi       | nst_1/oid1             |
|                         | 5                                  |                     |                        |                      |                             |                        |
|                         | 100                                |                     |                        |                      |                             |                        |
|                         | 80                                 |                     |                        |                      |                             |                        |
|                         | 60                                 |                     |                        |                      | Memory Utilization (%)      | nst_1/oid1             |
|                         | 40                                 |                     |                        |                      | padsrini-pc                 |                        |
|                         | 0 10 00 10 00 10                   |                     |                        |                      | 40.05 40.00                 |                        |
|                         | 16:22 16:23 16<br>February 15 2013 | 5:24 16:25 16:26 16 | 527 16:28 16:29 16:30  | 16:31 16:32 16:33 16 | 34 16:35 16:36              | Table Mary             |
|                         | L                                  |                     |                        |                      |                             | rable view             |
|                         |                                    |                     |                        |                      |                             |                        |

2. Click 'Create Self-Signed Wallet'.

|                                                                                                    | nager 11g Fusion Middleware Control                                                                                                    | Setup → Help → Log Out                                                                                |
|----------------------------------------------------------------------------------------------------|----------------------------------------------------------------------------------------------------|----------------------------------------------------------------------------------------------------|
| 📑 Farm 👻 🔒 Topology                                                                                                    |                                                                                                    |                                                                                                    |
| Farm_base_domain     Application Deployments                                                                                                    | Orade Internet Directory                                                                                                    | Logged in as weblogic  Host padsminp;<br>Page Refreshed Feb 15, 2013 4:39:54 PM IST 3 <sup>46</sup>   |
| WebLogic Domain  Generation  Generation | Wallets<br>A Vallet is a Keystore that stores X.509 certificates and private keys in industry-standard, PKCS #12 format. To cred<br>Wallet. To manage the contents of a vallet, select a wallet and click Manage. | ate a wallet, dick Create. To create a wallet with a self-signed certificate, dick Create Self-Signed |
| OIM<br>Ovd1                                                                                                    | Create   X Delete   Create Self-Signed Wallet   Import   Export                                                                                                    | 6d Manage                                                                                             |
|                                                                                                    | rame                                                                                                    | Auto-logn                                                                                             |
|                                                                                                    | Fetching Data                                                                                                    |                                                                                                    |
|                                                                                                    |                                                                                                    |                                                                                                    |
|                                                                                                    |                                                                                                    |                                                                                                    |

3. Enter the Details as below and Click 'OK'.

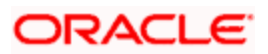

|                                                                                                    | anager 11g Fusion M                                                                                                    | liddleware Control                                                                                                    |                                                                                                    | Setup 		 Help 		 Log Out                                                                                                    |
|----------------------------------------------------------------------------------------------------|----------------------------------------------------------------------------------------------------|----------------------------------------------------------------------------------------------------|----------------------------------------------------------------------------------------------------|----------------------------------------------------------------------------------------------------|
| Farm - R Topology                                                                                                    | 5 5                                                                                                    |                                                                                                    |                                                                                                    |                                                                                                    |
| E 📲 Farm_base_domain                                                                                                 | oid1     orade Internet Di                                                                                                    | irectory 🕶                                                                                                    |                                                                                                    | Logged in as weblogic Host padsrini-pc<br>Page Refreshed Feb 15, 2013 4:40:45 PM IST €2                                                                                                    |
| Application Deployments     MebLogic Domain     Identity and Access     Ani     OAni     OM     OIM     OIM     Ovd1 | Wallets > Create Se<br>Create Self-Sign<br>A self signed wallet is<br>or password-protecte<br>PKCS#12 wallet that<br>provide the necessar | Sf-Signed Wallet<br>net Wallet<br>not signed by a well known CA. A se<br>ed. Passwords, if specified, have a m<br>provides PKI-based access to service<br>y security for Auto-login wallets. | of-signed wallet is not recommended in a production environment<br>immun length of eight characters, and contan alphabetic character<br>is and applications without requiring a password at runtime. Auto | CMC Cancel<br>The walet name should be unique for a given component. The walet type can be auto-bojn<br>ters combined with numeric or special characters. Auto-bojn walets an obfuscated form of<br>dogn walet don't need a password to modify, or delete the walet. File system permissions |
| Metadata Repositories     Web Tier                                                                                   | Self-Signed Wallet * Wallet Name Wallet Password Confirm Password                                                                         | oidselfsigned                                                                                                    | ]                                                                                                    |                                                                                                    |
|                                                                                                    | Add Self-Signed Ce<br>Add a self-signed cer<br>* Common Name                                                                              | ertificate<br>tificate that becomes part of the wal                                                                                                    | let.                                                                                                    |                                                                                                    |
|                                                                                                    | Organizational Unit<br>Organization                                                                                                    | OFSS<br>Orade                                                                                                    |                                                                                                    |                                                                                                    |
|                                                                                                    | City<br>State<br>Country                                                                                                    | Chennai<br>TN<br>India                                                                                                    |                                                                                                    |                                                                                                    |
|                                                                                                    | Key Size                                                                                                    | 2048 💌                                                                                                    |                                                                                                    |                                                                                                    |

4. Click 60 Manage...

|                                                                                                    | nager 11g Fusion Middleware Control                                                                                                    | Setup → Help → Log Out                                                                                      |
|----------------------------------------------------------------------------------------------------|----------------------------------------------------------------------------------------------------|----------------------------------------------------------------------------------------------------|
| 🕂 Farm 👻 🔒 Topology                                                                                      |                                                                                                    |                                                                                                    |
| I ▼<br>Farm_base_domain<br>Application Deployments                                                       | Entroprise Manager 11g Fusion Middleware Control            Setup → Heb → Log Out             Topology            Logged in as webliogic (Host paddrin pc             edomain           Drade Internet Directory →             Sato Deployment           Drade Internet Directory →             Walletis           Kystore that stores X.590 certificates and private keys in industry-standard, PKCS #12 format. To create a wallet with a self-signed certificate, dick Create Self-Signed             MM         d1         d1         data Repositories         If           Mone             Mate           Q Create |                                                                                                    |
| WebLogic Domain  Control Lidentity and Access  O OAM  Control Lidentity  O OAM  Control Lidentity  O OIM | Wallets         A Vallet is a Keystore that stores X.509 certificates and private keys in industry-standard, PKCS #12 format. To Wallet. To manage the contents of a wallet, select a wallet and cick Manage.         Yereate       Yereate         Yereate       Yereate Self-Signed Wallet         Yereate       Yereate Self-Signed Wallet                                                                                                    | o create a wallet, clck Create. To create a wallet with a self-signed certificate, click Create Self-Signed |
| 📀 ovd1                                                                                                   | Name                                                                                                    | Auto-login                                                                                                  |
| Metadata Repositories                                                                                    | oidselfsigned                                                                                                    | ✓                                                                                                    |
| 📾 🧰 Web Tier                                                                                             |                                                                                                    |                                                                                                    |

5. Select the Trusted Certificate and Click 'Export'.

|                                                                                                    | nager 11g Fusion Middleware Control                                                                                                    |                                                           |             |              | Setu                                     | p → Help → Log Out                                  |
|----------------------------------------------------------------------------------------------------|----------------------------------------------------------------------------------------------------|-----------------------------------------------------------|-------------|--------------|------------------------------------------|-----------------------------------------------------|
| Farm - 💦 Topology                                                                                       |                                                                                                    |                                                           |             |              |                                          |                                                     |
| Farm_base_domain     Application Deployments                                                            | <pre></pre>                                                                                                    |                                                           |             |              | Logged in as we<br>Page Refreshed Feb 15 | blogic Host padsrini-pc<br>, 2013 4:45:58 PM IST €2 |
| WebLogic Domain     MethLogic Domain     Identity and Access     OAM     OAM     Odd1     Odd1     Odd1 | Walets > Manage Certificates         Manage Certificates: oldselfsigned         To generate a certificate ginging request (CSR), dick 'Add Certificate Request'. After you create a CSR, send it to your certificate or trusted cert, dick Import. You can only import the CA-signed certificate into the same wallet from which the         Add Certificate Request <ul> <li></li></ul> | r CA who will verify your identii<br>e CSR was generated. | ty and retu | im the signe | d certificate. To import                 | the CA signed                                       |
| 🗉 🚞 Metadata Repositories                                                                               | Subject Name                                                                                                    | Certificate Type                                          | Status      | Key Size     | Start Date                               | Expiration Date                                     |
| 🗉 🛅 Web Tier                                                                                            | CN=padsrini-pc,OU=OFSS,O=Orade,L=Chennai,ST=TN,C=IN                                                                                                    | Certificate Request                                       |             | 2048         |                                          |                                                     |
|                                                                                                    | CN=padsrini-pc, OU=OFSS, O=Orade, L=Chennai, ST=TN, C=IN                                                                                                    | Certificate                                               | Valid       | 2048         | February 15, 2013                        | February 14, 2018                                   |
|                                                                                                    | OU=Class 3 Public Primary Certification Authority, O="VeriSign, Inc.", C=US                                                                                                    | Trusted Certificate                                       | Valid       | 1024         | January 29, 1996                         | August 2, 2028                                      |
|                                                                                                    | CN=GTE CyberTrust Global Root, OU="GTE CyberTrust Solutions, Inc.", O=GTE Corporation, C=US                                                                                                    | Trusted Certificate                                       | Valid       | 1024         | August 13, 1998                          | August 14, 2018                                     |
|                                                                                                    | CN=padsrini-pc, OU=OFSS, O=Orade, L=Chennai, ST=TN, C=IN                                                                                                    | Trusted Certificate                                       | Valid       | 2048         | February 15, 2013                        | February 14, 2018                                   |
|                                                                                                    | OU=Class 2 Public Primary Certification Authority, O="VeriSign, Inc.", C=US                                                                                                    | Trusted Certificate                                       | Valid       | 1024         | January 29, 1996                         | August 2, 2028                                      |
|                                                                                                    | OU=Class 1 Public Primary Certification Authority, O="VeriSign, Inc.", C=US                                                                                                    | Trusted Certificate                                       | Valid       | 1024         | January 29, 1996                         | January 8, 2020                                     |
|                                                                                                    |                                                                                                    |                                                           |             |              |                                          |                                                     |

6. Click 'Export Trusted Certificate' and save the certificate file.

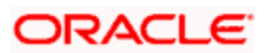

|                                                                                           | Anager 11g Fusion Middleware Control                                                                                                    |                                                                                                    | Set                                                                                                    | up 👻 Help 👻 Log Out                                                                                              |
|-------------------------------------------------------------------------------------------|----------------------------------------------------------------------------------------------------|----------------------------------------------------------------------------------------------------|----------------------------------------------------------------------------------------------------|----------------------------------------------------------------------------------------------------|
| 📲 Farm 👻 🔒 Topology                                                                       |                                                                                                    |                                                                                                    |                                                                                                    |                                                                                                    |
|                                                                                           | ☆ oid1 @                                                                                                    |                                                                                                    | Logged in as we                                                                                                    | blogic   Host padsrini-pc                                                                                        |
| Farm_base_domain     Application Deployments                                              | Crade Internet Directory -                                                                                                    |                                                                                                    | Page Refreshed Feb 1                                                                                                  | 5, 2013 4:45:58 PM IST 🔇                                                                                         |
| WebLogic Doman     Jentity and Access     OAM     Gold     OM     OM     OM     OM     OM | Walets > Manage Certificates<br>Manage Certificates: oidselfsign<br>To generate a certificate signing request (<br>certificate or trusted cert, click Import. Yo                                                                                                    | erd Trusted Certificate The Trusted Certificate The Trusted Certificate with Subject Name Chi=padomi-pc, OU=OFSS, O=Orade, L=Chennal, ST=TN, C=TN is shown below. You can cut and paste the entrie text in the box from BEGIN CERTIFICATE to the IOECRITETATE to the Intended bedings or dot K_DoorTituted Certificate 'to encore the certificate to a fits.' Unany work to do this fit another party | certificate. To impor                                                                                                 | t the CA signed                                                                                                  |
| Metadata Repositories                                                                     | Subject Name                                                                                                    | wants to trust your certificate directly.                                                                                                    | Start Date                                                                                                    | Expiration Date                                                                                                  |
| B 🦲 Web Ter                                                                               | CH=padsrim-pc, CU=OFSS, O=Ors<br>CH=padsrim-pc, CU=OFSS, O=Or<br>CU=CasS Public Privary Certific<br>CH=CTE CyberTrust Global Root,<br>CH=CTE CyberTrust Global Root,<br>CH=CTE CyberTrust Global Root,<br>CU=Class 3 Public Privary Certific<br>CU=Class 3 Public Privary Certific | MILDOCCALACQAUQUINGEINUNGAENAQAEEBQAUYIELMAKGAUEBBMUSU4AUGAUBANTAFARANGAAUBANTAFARANGAAU<br>MULDOCCALACQAUQUINGEINUNGAE<br>OptivuQUEAUGAUSUkabByQUGUQUINQUEAUFDEFSDUTALBANTAFARAGUINAFATARANGAU<br>CabaDayaBelad yabBkuTtardolauttakUTtarbaNokuTtakuDauttakUtakUtakUtakUtakUtakUtakUtakUtakUtak                                                                                                    | February 15, 2013<br>January 29, 1996<br>August 13, 1998<br>February 15, 2013<br>January 29, 1996<br>January 29, 1996 | February 14, 2018<br>August 2, 2028<br>August 14, 2018<br>February 14, 2018<br>August 2, 2028<br>January 8, 2020 |
|                                                                                           | 1                                                                                                    | Export Trusted Certificate Gose                                                                                                    |                                                                                                    |                                                                                                    |

7. Click 'Server Properties'.

|                                                         | anage | er 11g Fusion Middleware C    | ont         | rol                                                                                                    |                                |  |                     |        |          | Setu                  | p → Help →     | Log Out     |
|---------------------------------------------------------|-------|-------------------------------|-------------|----------------------------------------------------------------------------------------------------|--------------------------------|--|---------------------|--------|----------|-----------------------|----------------|-------------|
| 👫 Farm 👻 🔒 Topology                                     |       |                               |             |                                                                                                    |                                |  |                     |        |          |                       |                | _           |
| <b>∃</b> -                                              |       | oid1 🕡                        |             |                                                                                                    |                                |  |                     |        |          | Logged in as we       | blogic   Host  | padsrini-pc |
| 🖻 📲 Farm_base_domain                                    | 2:    | Oracle Internet Directory 🛩   |             |                                                                                                    |                                |  |                     |        |          | Page Refreshed Feb 15 | , 2013 4:45:58 | PM IST 🗘    |
| Application Deployments     Deployments     Deployments |       | Home                          |             |                                                                                                    |                                |  |                     |        |          |                       |                |             |
| Identity and Access     OAM     OIM     OIM             |       | Monitoring<br>Control<br>Logs | ><br>><br>> | gned<br>(CSR), dok "Add Certificate Request". After you create a CSR, send it to your CA who will verify your identity and return the signed certificate. To import the CA signed<br>ou can only import the CA-signed certificate into the same wallet from which the CSR was generated. |                                |  |                     |        |          |                       |                |             |
| ovd1                                                    |       | Port I leage                  |             | Import 🕆 😭 Export                                                                                                    | K Delete                       |  |                     |        |          |                       |                |             |
| Metadata Repositories                                   |       | Administration                |             |                                                                                                    |                                |  | Certificate Type    | Status | Key Size | Start Date            | Expiration D   | ate         |
| 🗉 🚞 Web Tier                                            |       | Auminise auon                 |             | Server Properties                                                                                                    |                                |  | Certificate Request |        | 2048     |                       |                |             |
|                                                         |       | Security                      | '           | Shared Properties                                                                                                    |                                |  | Certificate         | Valid  | 2048     | February 15, 2013     | February 1     | 4, 2018     |
|                                                         |       | Directory Services Manager    | >           |                                                                                                    | .", C=US                       |  | Trusted Certificate | Valid  | 1024     | January 29, 1996      | August 2, 2    | 028         |
|                                                         |       |                               |             | Replication Management                                                                                                    | Inc.", O=GTE Corporation, C=US |  | Trusted Certificate | Valid  | 1024     | August 13, 1998       | August 14,     | 2018        |
|                                                         |       | General Information           |             | Tuning and Sizing                                                                                                    |                                |  | Trusted Certificate | Valid  | 2048     | February 15, 2013     | February 1     | 4, 2018     |
|                                                         |       | OU=Class 2 Public Primary     | Cer         | tification Authority, O="VeriSign, I                                                                                                    | ic.", C=US                     |  | Trusted Certificate | Valid  | 1024     | January 29, 1996      | August 2, 2    | 028         |
|                                                         |       | OU=Class 1 Public Primary     | Cer         | tification Authority, O="VeriSign, I                                                                                                    | nc.", C=US                     |  | Trusted Certificate | Valid  | 1024     | January 29, 1996      | January 8,     | 2020        |
|                                                         | 4     |                               |             |                                                                                                    |                                |  |                     |        |          |                       |                |             |

8. Click 'Change SSL Settings'.

|                           | Inager 11g Fusion Middleware Control                                                                                                    | Setup → Help → Log Out                       |
|---------------------------|----------------------------------------------------------------------------------------------------|----------------------------------------------|
| 🕂 Farm 👻 👗 Topology       |                                                                                                    |                                              |
| <b>□</b> -                | ☆ oid1 ₀                                                                                                    | Logged in as weblogic Host padsrini-pc       |
| 🗉 📑 Farm_base_domain      | E Orade Internet Directory -                                                                                                    | Page Refreshed Feb 15, 2013 4:54:17 PM IST 🗘 |
| E Application Deployments |                                                                                                    |                                              |
| 🗉 🚞 WebLogic Domain       | Server Droperties                                                                                                    | Apply Revert                                 |
| Identity and Access       | For an United the Contraction Contraction                                                                                                    | Apply Revert                                 |
| OAM                       | General Performance SASL Statistics Logging                                                                                                    |                                              |
|                           | Server Mode Read / Write 💌                                                                                                    |                                              |
| () CIM                    | * Maximum number of entries to be returned by a search 10000                                                                                                    |                                              |
| Metadata Repositories     | * Maximum time allowed for a search to complete (sec) 3600                                                                                                    |                                              |
| Web Tier                  | Preserve Case of Required Attribute Name specified in Search Request                                                                                                    |                                              |
| _                         | Anonymous Bind Disallow except for Read Access on the root DSE                                                                                                    |                                              |
|                           | * Maximum time allowed in a Transaction (sec) 0                                                                                                    |                                              |
|                           | * Maximum Number of Operations allowed in a Transaction 0                                                                                                    |                                              |
|                           | Port Numbers                                                                                                    |                                              |
|                           | Non-SSL Port 3060                                                                                                    |                                              |
|                           | SSI Port                                                                                                    |                                              |
|                           | SISI Contraction of the second sister of the second sister of the second |                                              |
|                           |                                                                                                    |                                              |
|                           |                                                                                                    |                                              |
|                           |                                                                                                    |                                              |
|                           |                                                                                                    |                                              |
|                           |                                                                                                    |                                              |
|                           |                                                                                                    |                                              |
|                           |                                                                                                    |                                              |
|                           |                                                                                                    |                                              |

9. Select the Wallet, SSL Authentication as Server Authentication, Cipher Suite, SSL Protocal Version as below and click 'OK'.

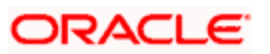

| $\sim$                                       |                                                                                       |                                              |
|----------------------------------------------|---------------------------------------------------------------------------------------|----------------------------------------------|
| ORACLE Enterprise Ma                         | Inager 11g Fusion Middleware Control                                                  | Setup 👻 Help 👻 Log Out                       |
| Farm - 🔒 Topology                            |                                                                                       |                                              |
|                                              | ☆ oid1 0                                                                              | Logged in as weblogic   Host padsrini-pc     |
| Farm_base_domain     Application Deployments | T Orade Internet Directory -                                                          | Page Refreshed Feb 15, 2013 4:55:50 PM IST 🗘 |
| WebLogic Domain     Jidentity and Access     | Information     Al changes made in this page require a server restart to take effect. |                                              |
| OAM<br>E oidl                                | SSL Configuration ?                                                                   | OK Cancel                                    |
|                                              | C Enable SSL                                                                          |                                              |
| 🔄 ovd1                                       | Server Wallet Name oidselfsigned                                                      |                                              |
| Metadata Repositories                        | oidselfsigned tot required for no-auth mode but is needed in other modes.             |                                              |
| u i web nei                                  | Advanced SSL setungs                                                                  |                                              |
|                                              | Server SSL properties                                                                 |                                              |
|                                              | SSL Authentication Server Authentication                                              |                                              |
|                                              | II AI                                                                                 |                                              |
|                                              | SSL_RSA_WITH_RC4_128_MD5                                                              |                                              |
|                                              | Cipher Suite                                                                          |                                              |
|                                              | V SSL_RSA_WITH_DES_EDE_CBC_SHA                                                        |                                              |
|                                              | VILS_RSA_WITH_AES_128_CBC_SHA +                                                       |                                              |
|                                              | * SSL Protocol Version All                                                            |                                              |
|                                              |                                                                                       |                                              |
|                                              |                                                                                       |                                              |
|                                              |                                                                                       |                                              |

#### 10. Click 'Apply'.

|                                                 | anager 11g Fusion Middleware Control                                                                                             | Setup ▾ Help ▾ Log Out                       |
|-------------------------------------------------|----------------------------------------------------------------------------------------------------|----------------------------------------------|
| 📑 Farm 👻 🔒 Topology                             |                                                                                                    |                                              |
| ∃ -                                             | ☆ oid1 0                                                                                                    | Logged in as weblogic   Host padsrini-pc     |
| 🛿 🚟 Farm_base_domain                            | 🖅 Oracle Internet Directory 🗸                                                                                                    | Page Refreshed Feb 15, 2013 4:56:40 PM IST 🗘 |
| Application Deployments                         |                                                                                                    |                                              |
| WebLogic Domain     Identity and Access     OAM | Information<br>SSL configuration updated for /Farm_base_domain/asinst_1/aid1. Restart component for this change to be effective. | ×                                            |
| OIM     Ovd1     ovd1                           | Server Properties                                                                                                    | Apply Revert                                 |
| 🗄 🚞 Metadata Repositories                       | General Performance SASL Statistics Logging                                                                                      |                                              |
| 🗉 🚞 Web Tier                                    | Server Mode Read / Write 💌                                                                                                    |                                              |
|                                                 | * Maximum number of entries to be returned by a search 10000                                                                     |                                              |
|                                                 | * Maximum time allowed for a search to complete (sec) 3600                                                                       |                                              |
|                                                 | Preserve Case of Required Attribute Name specified in Search Request                                                             |                                              |
|                                                 | Anonymous Bind Disallow except for Read Access on the root DSE                                                                   |                                              |
|                                                 | * Maximum time allowed in a Transaction (sec) 0                                                                                  |                                              |
|                                                 | Maximum Number of Operations allowed in a Transaction                                                                            |                                              |
|                                                 | Port Numbers                                                                                                    |                                              |
|                                                 | Non-SSL Port 3060                                                                                                    |                                              |
|                                                 | SSL Port 3131 VChange SSL Settings                                                                                               |                                              |
|                                                 |                                                                                                    |                                              |
|                                                 |                                                                                                    |                                              |
|                                                 |                                                                                                    |                                              |
|                                                 |                                                                                                    |                                              |

#### 2.5.3.1 Import LDAP Server SSL Certificate into OAM Server

We have to import the LDAP – Server certificatefile into OAM server's JAVA\_HOME/jre/lib/security/cacerts. Default Password is "changeit".

For eg:

keytool -import -v -trustcacerts -alias ldapcacert –file ldap\_server\_certificate.cer -keystore JAVA\_HOME/jre/lib/security/cacerts -storepass changeit

Restart Both OID & OAM Server.

# 2.6 Configuring SSO in OAM Console

After installing OAM, Webtier Utilities and Webgate, extend the Weblogic domain to create OAM server.

Follow the post installation scripts deployWebGate and EditHttpConf as provided in (http://docs.oracle.com/cd/E37115\_01/install.1112/e38922/webgate\_ohs.htm#CACDEJAD)

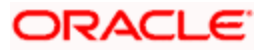

# 2.6.1 Identity Store Creation

1. To create new User Identity Store, Login to OAM Console and Click 'User Identity Store' under Configuration.

|                                                  | Management                                                | About Oracle |
|--------------------------------------------------|-----------------------------------------------------------|--------------|
|                                                  |                                                           |              |
|                                                  | Sign In<br>Sign in to administer Oracle Access Management |              |
|                                                  | Username<br> <br>Password                                 |              |
|                                                  | Sign In                                                   |              |
|                                                  |                                                           |              |
| Copyright © 2000, 2015, Oracle and/or its affili | ates. All rights reserved.                                |              |

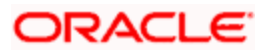

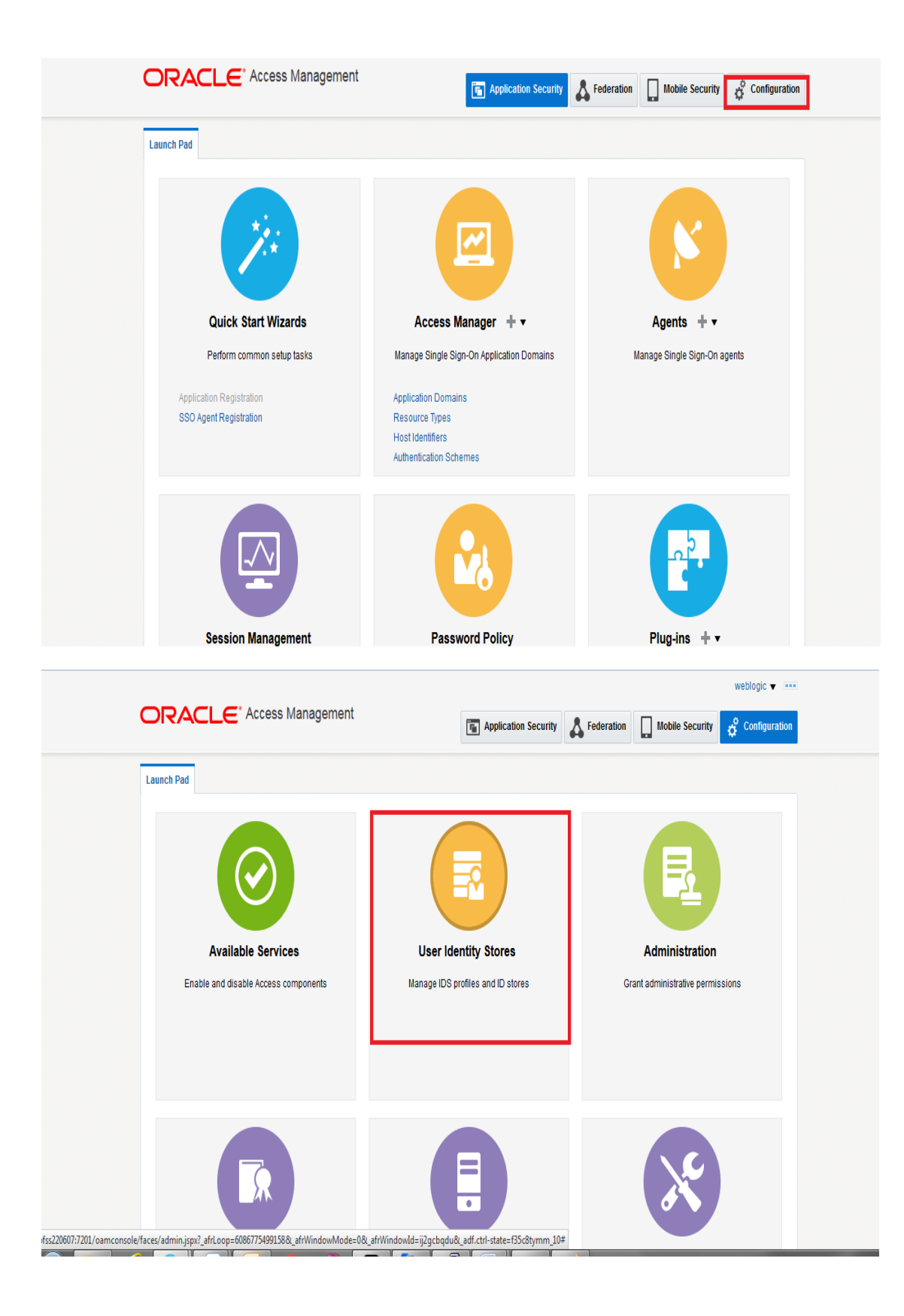

2. Click 'Create' under OAM ID Stores.

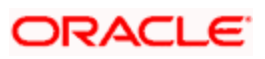

| Configuration >                                                                                                    |                                                                                    |                                                                                 |                                |                                            |
|----------------------------------------------------------------------------------------------------|------------------------------------------------------------------------------------|---------------------------------------------------------------------------------|--------------------------------|--------------------------------------------|
| User Identity Sto                                                                                                    | ores                                                                               |                                                                                 |                                |                                            |
| Default and System                                                                                                    | Store                                                                              |                                                                                 |                                | App                                        |
| * De                                                                                                    | efault Store UserIdentityStore1                                                    | •                                                                               |                                |                                            |
| * Sy                                                                                                    | stem Store UserIdentityStore1                                                      | •                                                                               |                                |                                            |
|                                                                                                    |                                                                                    |                                                                                 |                                |                                            |
|                                                                                                    |                                                                                    |                                                                                 |                                |                                            |
|                                                                                                    |                                                                                    |                                                                                 |                                | Sync IDS Profile                           |
| OAM ID Stores Manage local User Identii                                                                                 | ly Stores. This includes IDS Profile                                               | s that are synchronized by using Sync ID                                        | S Profiles button.             | Sync IDS Profile                           |
| ✓ OAM ID Stores<br>Manage local User Identif                                                                            | ty Stores. This includes IDS Profile                                               | s that are synchronized by using Sync ID<br>Delete                              | S Profiles button.             | Sync IDS Profil                            |
| ▲ OAM ID Stores<br>Manage local User Identii<br>View ▼ + Create<br>Name                                                 | y Stores. This includes IDS Profile The Duplicate Control of the Directory Type    | s that are synchronized by using Sync ID<br>Delete<br>Host Information          | S Profiles button. Description | Sync IDS Profil<br>Synched IDS<br>Profiles |
| ▲ OAM ID Stores         Manage local User Identif         View ▼       + Create         Name         UserIdentifyStore1 | y Stores. This includes IDS Profile Duplicate Zelit X Directory Type EMBEDDED_LDAP | s that are synchronized by using Sync ID Delete  Host Information Idap-host7001 | S Profiles button. Description | Sync IDS Profile Synched IDS Profiles No   |

- 3. Enter the below details in the Create User Identity Store Form
  - Store Name : FLEXCUBEStore
  - Choose Store Type as OID: Oracle Internet Directory.
  - Location: LDAP server Host name and Port Number in <HOSTNAME>:SSL PORT format
  - Select Enable SSL check box
  - Bind DN: Admin User name to connect the LDAP Server
  - Password: Admin Password to connect the LDAP Server
  - Login ID Attribute: Specify the LDAP attribute from which the login ID specifying the User will be extracted (cn).
  - User Search Base: Full DN for the node at which enterprise users are stored in the directory; for example, cn=Users,realm\_DN.
  - Group Search Base: Currently only static groups are supported, with the uniquemember attribute. The node in the directory information tree (DIT) under which group data is stored, and the highest possible base for all group data searches.

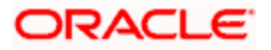

| Configuration >   |                             |                      |                   |                       |                       |                 |       |
|-------------------|-----------------------------|----------------------|-------------------|-----------------------|-----------------------|-----------------|-------|
| reate: User Ident | ity Store User Identity     | Store Service        |                   |                       |                       | Test Connection | Apply |
| * Store Name      | FLEXCUBEStore               |                      |                   |                       | Enable SSL            |                 |       |
| * Store Type      | OID: Oracle Internet Direct | Dry                  | •                 |                       | Use Native ID Store S | ettings         |       |
| Description       |                             |                      |                   | Prefetched Attributes |                       |                 |       |
| Location and Cred | entials                     |                      |                   |                       |                       |                 |       |
| * Location        | ofss220607.in.oracle.com    | :3131<br>.d          |                   | * Password            | •••••                 |                 |       |
| * Bind DN         | cn=orcladmin                |                      |                   |                       |                       |                 |       |
| Users and Groups  |                             |                      |                   |                       |                       |                 |       |
|                   | * Login ID Attribute        | cn                   |                   |                       |                       |                 |       |
|                   | User Password Attribute     | userPassword         |                   |                       |                       |                 |       |
|                   | * User Search Base          | cn=Users,dc=ofss,dc= | in,dc=oracle,dc=c |                       |                       |                 |       |
|                   | Jser Filter Object Classes  |                      |                   |                       |                       |                 |       |
|                   | Group Name Attribute        |                      |                   |                       |                       |                 |       |
|                   | * Group Search Base         | cn=Groups,dc=ofss,dc | =in,dc=oracle,dc= |                       |                       |                 |       |

4. Click 'Test Connection' to validate the Credentials Passed.

| Case of the second second seco | create: user lue             | anuty Sto X               |              |                    |                            |                                                                                                    |       |
|----------------------------------------------------------------------------------------------------|------------------------------|---------------------------|--------------|--------------------|----------------------------|----------------------------------------------------------------------------------------------------|-------|
| Create: User Ident                                                                                                    | ity Store User Identity      | Store Service             |              |                    |                            | Test Connection                                                                                                    | Apply |
| * Store Name                                                                                                    | FLEXCUBEStore                | Store Service             |              |                    | Connection Status          | ×                                                                                                    |       |
| * Store Type                                                                                                    | OID: Oracle Internet Directo | bry                       | •            |                    | Connection to the User Ide | entity Store successful!                                                                                                    |       |
| Description                                                                                                    |                              |                           | р            | refetched Attribut | es                         | in the second second se |       |
| ▲ Location and Crede                                                                                                    | entials                      |                           |              |                    |                            |                                                                                                    |       |
| * Location                                                                                                    | ofss220607.in.oracle.com     | 3131                      |              | * Passwo           | ord ••••••                 |                                                                                                    |       |
| * Bind DN                                                                                                    | cn=orcladmin                 |                           |              |                    |                            |                                                                                                    |       |
| ▲ Users and Groups                                                                                                    |                              |                           |              |                    |                            |                                                                                                    |       |
|                                                                                                    | * Login ID Attribute         | cn                        |              |                    |                            |                                                                                                    |       |
|                                                                                                    | User Password Attribute      | userPassword              |              |                    |                            |                                                                                                    |       |
|                                                                                                    | * User Search Base           | cn=Users,dc=ofss,dc=in,dc | =oracle,dc=c |                    |                            |                                                                                                    |       |
| l                                                                                                    | Jser Filter Object Classes   |                           |              |                    |                            |                                                                                                    |       |
|                                                                                                    | Group Name Attribute         |                           |              |                    |                            |                                                                                                    |       |
|                                                                                                    | * Group Search Base          | cn=Groups,dc=ofss,dc=in,d | c=oracle,dc= |                    |                            |                                                                                                    |       |

5. Click 'Apply' to Create the User Identity Store.

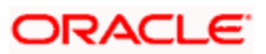

| LEXCODESION              | User Identity Store Service |        |   |                       |              | Dapiicale     | rest connection | Ар |
|--------------------------|-----------------------------|--------|---|-----------------------|--------------|---------------|-----------------|----|
| Ocnfirmation             |                             |        |   |                       |              |               |                 | >  |
| User Identity Store FLEX | CUBEStore created success   | fully. |   |                       |              |               |                 |    |
| Store Name               | FLEXCUBEStore               |        |   |                       | 🔽 Enable SSL |               |                 |    |
| * Store Type             | OID: Oracle Internet Direct | огу    | • |                       | Use Native I | D Store Setti | ngs             |    |
| Description              |                             |        |   | Prefetched Attributes |              |               |                 |    |
|                          |                             |        |   |                       |              |               |                 |    |
| Location and Crede       | entials                     |        |   |                       |              |               |                 |    |
| * Location               | ofss220607.in.oracle.com    | :3131  |   | * Password            | •••••        |               |                 |    |
| * Bind DN                | cn=orcladmin                |        |   |                       |              |               |                 |    |
| Users and Groups         |                             |        |   |                       |              |               |                 |    |
|                          | * Login ID Attribute        | cn     |   |                       |              |               |                 |    |
|                          |                             |        |   |                       |              |               |                 |    |

**Note**: User Identity Store will be created only if valid LDAP Parameters are passed.

# 2.6.2 Creating Authentication Module

1. Click on **Herror** in Plug-ins under Application security to Create LDAP Authentication Modules.

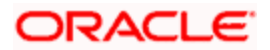

| RACLE <sup>®</sup> Access Management                                                                    | Application Security                                | Federation Mobile Security                                                                                                    |
|----------------------------------------------------------------------------------------------------|-----------------------------------------------------|----------------------------------------------------------------------------------------------------|
| Quick Start Wizards<br>Perform common setup tasks<br>Application Registration<br>SSO Agent Registration | Access Manager + •<br>Access Manager + •            | Agents + •<br>Manage Single Sign-On agents                                                                                                    |
| Session Management                                                                                      | Password Policy                                     | Plua-ins                                                                                                    |
| Aanage Single Sign-On sessions                                                                          | Manage Common Password Policy for Single<br>Sign-On | Manage Authentic<br>Create LDAP Authentication Module<br>Authentication Modules<br>Authentication Plug-ins<br>Create X509 Authentication Module<br>Create Curtors Authentication Module |

Enter the Name for the Authentication Module and choose the proper User Identification Store, ie created in <u>2.6.1</u>. Click on 'Apply' to create Authentication Module.

|                                                                                             | agement                           | Application Security               | Sederation               | Mobile Security      | Configurati    |
|---------------------------------------------------------------------------------------------|-----------------------------------|------------------------------------|--------------------------|----------------------|----------------|
| Launch Pad FlexcubeAuthModule ×                                                             |                                   |                                    |                          |                      | C              |
| Access Manager >                                                                            |                                   |                                    |                          |                      |                |
| FlexcubeAuthModule LDAP Authe                                                               | entication Module                 |                                    |                          | D                    | uplicate Apply |
| Use the LDAP Authentication module for Basic definition stored in an LDAP directory server. | and Form challenge methods. It ma | tches the credentials (username an | id password) of the user | who requests a resou | irce to a user |
| Confirmation                                                                                |                                   |                                    |                          |                      | ×              |
| LDAP Authentication Module FlexcubeAuthN                                                    | lodule created successfully.      |                                    |                          |                      |                |
| * Name Flexcub                                                                              | eAuthModule                       |                                    |                          |                      |                |
| * User Identity Store FLEXCU                                                                | JBEStore 💌                        |                                    |                          |                      |                |
| opyright © 2000, 2015, Oracle and/or its affiliates. All r                                  | rights reserved.                  |                                    |                          |                      |                |
|                                                                                             |                                   |                                    |                          |                      |                |
|                                                                                             |                                   |                                    |                          |                      |                |

# 2.6.3 Creating Authentication Scheme

1. Click on in Access Manager under Application Security to 'Create Authentication Scheme'.

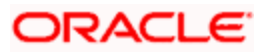

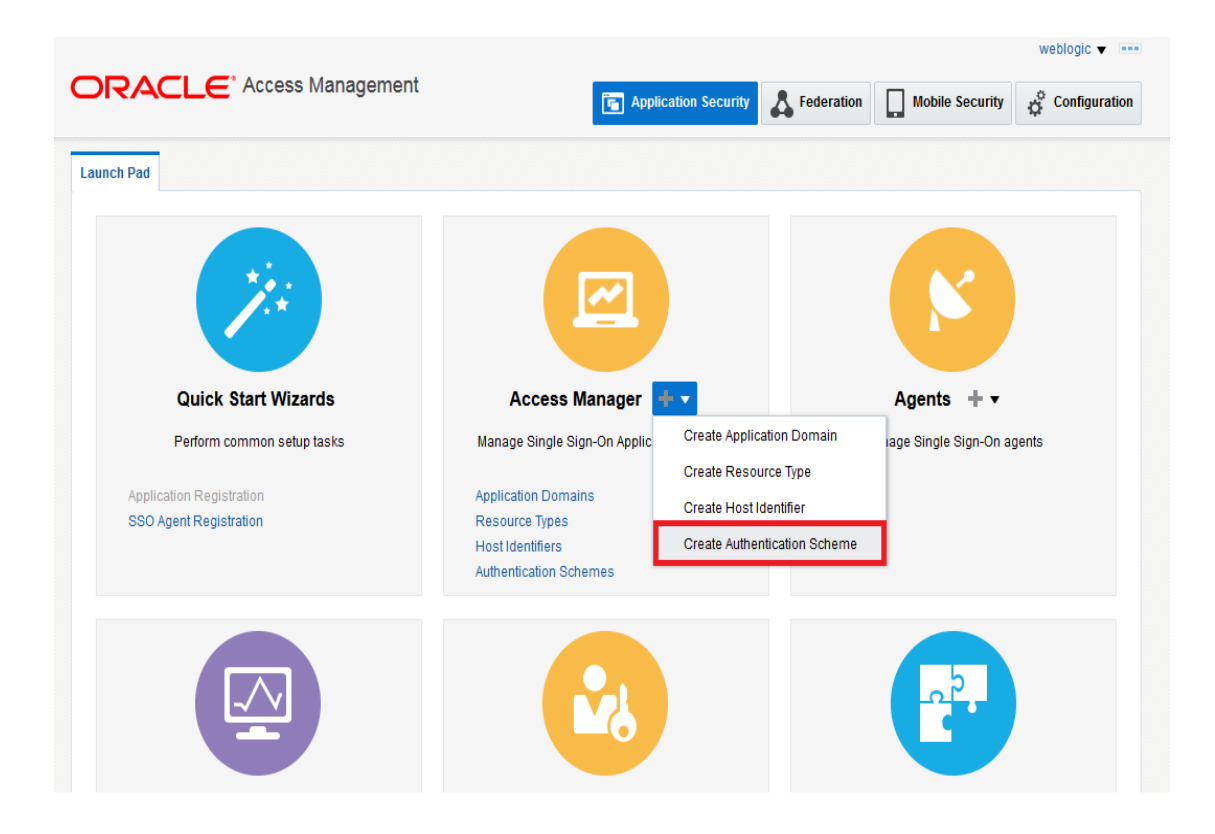

Select any of the challenge method for creating an authentication Scheme as explained below and refer to OAM documentation for more details on the same.

# 2.6.3.1.1 https://docs.oracle.com/cd/E52734\_01/oam/AIAAG/shared.htm#AIAAG488

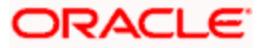

# **Basic Style Authentication Scheme**

Enter the below details and click 'Apply':

| Name                             | : Name of the Authentication Scheme        |
|----------------------------------|--------------------------------------------|
| Authentication Level             | : 1                                        |
| Challenge Method                 | : BASIC                                    |
| Challenge Redirect URL           | : /oam/server                              |
| Authentication Module            | : Authentication Module                    |
| Refer the section 'Creating Auth | entication Module 2.6.2' of this document. |
| Challenge Parameters             | : ssoCookie=Secure                         |
|                                  | contextType=default                        |
|                                  | contextValue=/oam                          |
|                                  | challenge_url=/CredCollectServlet/BASIC    |

Launch Pad FlexcubeBasicOAMScheme × Access Manager > Set As Default Duplicate Apply Create Authentication Scheme Authentication Scheme An Authentication Scheme defines the challenge mechanism required to authenticate a user ust also include a defined Authentication Module Each Auth Confirmation × Authentication Scheme, FlexcubeBasicOAMScheme, created successfully \* Name FlexcubeBasicOAMScheme Description Basic login screen \* Authentication Level 1 ^ ~ Default \* Challenge Method BASIC -Challenge Redirect URL /oam/server • \* Authentication Module FlexcubeAuthModule SacCookie=Secure Context/ipge=default Challenge Parameters Context/sile\_el\_ean challenge\_ui=CredCollectServlet/BASIC

We need to add the 'enforce-valid-basic-auth-credentials' tag to the config.xml file ,located under <weblogic deployment path>/user\_projects/domains/<MyDomain>/config/.

The tag must be inserted within the <security-configuration> tag as follows: [Just above </security-configuration> tag]

<enforce-valid-basic-auth-credentials>false</enforce-valid-basic-auth-credentials>

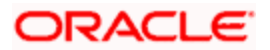

# 2.6.3.2 Form Style Authentication Scheme

Enter the below details and click 'Apply':

| Name                             | : Name of the Authentication Scheme        |
|----------------------------------|--------------------------------------------|
| Authentication Level             | :2                                         |
| Challenge Method                 | : FORM                                     |
| Challenge Redirect URL           | : /oam/server                              |
| Authentication Module            | : Authentication Module                    |
| Refer the section 'Creating Auth | entication Module 2.6.2' of this document. |
| Challenge URL                    | : /pages/login.jsp                         |
| Context Type                     | : default                                  |
| Context Value                    | : /oam                                     |
| Challenge Parameters             | : ssoCookie=Secure                         |

| Launch Pad FlexcubeFo    | rmOAMScheme ×                                         |                                                             |                    |               |       |
|--------------------------|-------------------------------------------------------|-------------------------------------------------------------|--------------------|---------------|-------|
| Access Manager >         |                                                       |                                                             |                    |               |       |
| Create Authentic         | ation Scheme Authentication Scheme                    |                                                             | Set As Default     | Duplicate     | Apply |
| An Authentication Scheme | defines the challenge mechanism required to authentic | cate a user. Each Authentication Scheme must also include a | defined Authentica | ation Module. |       |
| Confirmation             |                                                       |                                                             |                    |               | ×     |
| Authentication Scheme    | , FlexcubeFormOAMScheme, created successfully         |                                                             |                    |               |       |
| * Name                   | FlexcubeFormOAMScheme                                 |                                                             |                    |               |       |
| Description              | Form based login page                                 |                                                             |                    |               |       |
| * Authentication Level   | 2 🔨 💙                                                 |                                                             |                    |               |       |
| Default                  |                                                       |                                                             |                    |               |       |
| * Challenge Method       | FORM                                                  |                                                             |                    |               |       |
| Challenge Redirect URL   | /oam/server                                           |                                                             |                    |               |       |
| * Authentication Module  | FlexcubeAuthModule                                    |                                                             |                    |               |       |
| * Challenge URL          | /pages/login.jsp                                      |                                                             |                    |               |       |
| * Context Type           | default 👻                                             |                                                             |                    |               |       |
| * Context Value          | /oam                                                  |                                                             |                    |               |       |
|                          | ssoCookie=Secure                                      |                                                             |                    |               |       |
| Challenge Parameters     |                                                       |                                                             |                    |               |       |

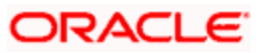

### 2.6.3.3 KBA Based Strong Authentication Scheme ( Only in case OAAM is used)

Enter the Below Details and click 'Apply':

| Name                             | : Name of the Authentication Scheme        |
|----------------------------------|--------------------------------------------|
| Authentication Level             | : 2                                        |
| Challenge Method                 | : FORM                                     |
| Challenge Redirect URL           | : /oam/server                              |
| Authentication Module            | : Authentication Module                    |
| Refer the section 'Creating Auth | entication Module 2.6.2' of this document. |
| Challenge URL                    | : /pages/oaam/login.jsp                    |
| Context Type                     | : default                                  |
| Context Value                    | : /oam                                     |
| Challenge Parameters             | : ssoCookie=Secure                         |
|                                  | oaamPostAuth=true                          |
|                                  | oaamPreAuth=true                           |

Set As Default Duplicate Apply Create Authentication Scheme Authentication Scheme An Authentication Scheme defines the challenge mechanism required to authenticate a user. Each Authentication Scheme must also include a defined Authentication Module Confirmation × Authentication Scheme, FlexcubeKBAOAAMScheme, created successfully \* Name FlexcubeKBAOAAMScheme Description KBA Based login page \* Authentication Level 2 ^ ~ Default 📃 \* Challenge Method FORM 💌 Challenge Redirect URL /oam/server -\* Authentication Module FlexcubeAuthModule \* Challenge URL /pages/oaam/login.jsp \* Context Type default 💌 \* Context Value /oam Challenge Parameters

# 2.6.4 Creating OAM 11g Webgate

Follow the below steps to create a Webgate:

1. Click on 'Server Instances' under Configuration.

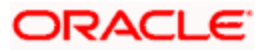

|                                      |                                         | weblogic 🔻 🚥                              |
|--------------------------------------|-----------------------------------------|-------------------------------------------|
|                                      | Application Security                    | Federation Mobile Security Configuration  |
| Launch Pad                           |                                         |                                           |
| Available Services                   | User Identity Stores                    | Administration                            |
| Enable and disable Access components | Manage IDS profiles and ID stores       | Grant administrative permissions          |
|                                      |                                         |                                           |
|                                      | Ē                                       | ×                                         |
| Certificate Validation               | Server Instances                        | Settings                                  |
| Validate trust certificates          | Manage and monitor OAM server instances | Manage configuration of Access components |
|                                      |                                         | View -                                    |

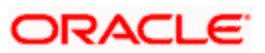

#### 2. Click on 'Search'.

| Configuration >   Search OAM Servers                                                                                                    | jic 🔻 🚥    |
|----------------------------------------------------------------------------------------------------|------------|
| Launch Pad Server Instances × Configuration > Search OAM Servers  Search Name Search Results Actions ▼ View ▼ + Create @ Duplicate   Edit   Duplicate   Edit   Duplicate   Duplicate   Edit   Duplicate   Edit   Edit   Edit | figuration |
| Configuration > Search OAM Servers                                                                                                    |            |
| Search OAM Servers                                                                                                    |            |
| Actions ▼ View ▼ + Create → Edit ★ Delete      Monitor                                                                                                    | erver      |
| Actions ▼ View ▼ + Create → Edit ★ Delete  Monitor                                                                                                    |            |
| Name Search Results<br>Actions ▼ View ▼ + Create → Edit ★ Delete 🖼 Monitor 🚔 Detach                                                                                                    |            |
| Search Results                                                                                                    |            |
| Search Results       Actions ▼ View ▼       + Create  → Edit  → Edit  → Delete       Image: Action → Create → Edit → Edit → Delete                                                                                                    | Reset      |
| Actions 🕶 View 💌 🕂 Create 🔿 Duplicate 🧪 Edit 💥 Delete 🔛 Monitor                                                                                                    |            |
|                                                                                                    |            |
| Row Name                                                                                                    |            |
| No data to display.                                                                                                    |            |
|                                                                                                    |            |
|                                                                                                    |            |

3. Edit oam\_server1.

|                                                      | Applic      | ation Socurity | Endoration   |           | curity      | Configuratio  |
|------------------------------------------------------|-------------|----------------|--------------|-----------|-------------|---------------|
|                                                      | The Applic  |                | S rederation | Mobile se | ç 🔅         | configuration |
| aunch Pad Server Instances x                         |             |                |              |           |             |               |
| Configuration >                                      |             |                |              |           |             |               |
| Search OAM Servers                                   |             |                |              |           | + Create OA | M Server      |
| Search                                               |             |                |              |           |             |               |
| Name                                                 |             |                |              |           |             |               |
|                                                      |             |                |              |           | Search      | Reset         |
| Search Results                                       |             |                |              |           |             |               |
| Actions 🔻 View 👻 🕂 Create 🔿 Duplicate 🧪 Edit 💥 Delet | e 1 Monitor | Detach         |              |           |             |               |
| Row Name                                             |             |                |              |           |             |               |
| 1 oam_server1                                        |             |                |              |           |             |               |
|                                                      |             |                |              |           |             |               |
|                                                      |             |                |              |           |             |               |

4. Modify the Mode from Open to Simple and click on 'Apply'.

|                                                                                        |                      |                    |                 | weblogi   | c 🔻      |
|----------------------------------------------------------------------------------------|----------------------|--------------------|-----------------|-----------|----------|
|                                                                                        | Application Security | Sederation         | Mobile Security | 🗳 Confi   | guration |
| Launch Pad Server Instances x oam_server1 x                                            |                      |                    |                 |           |          |
| Configuration > Oam_server1 OAM Server Instance                                        |                      |                    | (               | Duplicate | Apply    |
| * Server Name oam_server1                                                              | * Host               | ofss220607.in.orac | cley            |           |          |
| * Port 14101 ^ ~                                                                       |                      |                    |                 |           |          |
| A OAM Proxy                                                                            |                      |                    |                 |           |          |
| * Proxy Server Id AccessServerConfigP                                                  |                      |                    |                 |           |          |
| * Port 5575 <b>^ v</b>                                                                 |                      |                    |                 |           |          |
| * Mode Simple 👻                                                                        |                      |                    |                 |           |          |
| Coherence Simple on                                                                    |                      |                    |                 |           |          |
| * Log Level 3 ^ V                                                                      |                      |                    |                 |           |          |
| * Local Port 9095 A V                                                                  |                      |                    |                 |           |          |
| * Log Limit 4096 🔨 🗸                                                                   |                      |                    |                 |           |          |
| Copyright $\circledast$ 2000, 2015, Oracle and/or its affiliates. All rights reserved. |                      |                    |                 |           |          |

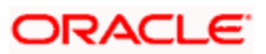

|                                            | Application Security                    | Sederation            | obile Security  |
|--------------------------------------------|-----------------------------------------|-----------------------|-----------------|
| aunch Pad Server Instances x oam_server1 x |                                         |                       |                 |
| Dam_server1 OAM Server Instance            |                                         |                       | Duplicate Apply |
| * Server Name oam_server1                  | * Host                                  | ofss220607.in.oracle. |                 |
| * Port 14101 ^ v Confirm                   | Edit ×                                  |                       |                 |
| OAM Proxy OAM Serve                        | r instance oam_server1 might be in use. |                       |                 |
| Proxy Server Id AccessServerConfigP        | Yes No                                  |                       |                 |
| * Mode Simple -                            |                                         |                       |                 |
| Coherence Configuration                    |                                         |                       |                 |
| Log Level 3 🔨 🗸                            |                                         |                       |                 |
| Local Port 9095 🔨 🗸                        |                                         |                       |                 |
| * Log Limit 4096 A Y                       |                                         |                       |                 |

| am_server1 OAM Server Instance                         | Duplicate Apply       |
|--------------------------------------------------------|-----------------------|
| Confirmation                                           | ×                     |
| OAM Server instance oam_server1 modified successfully. |                       |
| * Server Name oam_server1 * Host                       | ofss220607.in.oracle. |
| * Port 14101 A 🗸                                       |                       |
| OAM Proxy                                              |                       |
| Proxy Server Id essServerConfigProxy                   |                       |
| * Port 5575 A V                                        |                       |
| * Mode Simple 💌                                        |                       |
| Coherence Configuration                                |                       |
| Log Level 3 A V                                        |                       |
| Local Port 9095 🔨 🗸                                    |                       |
|                                                        |                       |

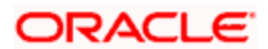

5. Click on fin Agents under Application Security to Create Webgate.

|            | Application Security                                                                                                    | weblogic 🗸 🚥                                                           |  |
|------------|----------------------------------------------------------------------------------------------------|------------------------------------------------------------------------|--|
| Launch Pad | Access Manager + •<br>Manage Single Sign-On Application Domains<br>Resource Types<br>Host Identifiers<br>Authentication Schemes | Agents Agents Create Webgate Create OpenSSO Agent Create OpenSSO Agent |  |
|            |                                                                                                    |                                                                        |  |

6. Enter the below and Click 'Apply':

| Version                 | : 11g                                                |                                                                                                    |
|-------------------------|------------------------------------------------------|----------------------------------------------------------------------------------------------------|
| Name                    | : Custom Webg                                        | ate Name                                                                                                    |
| Base URL                | : The host and<br>Webgate is inst<br>https://example | port of the computer on which the Web server for the alled. For example, http://example_host:port or _host:port. The port number is optional. |
| Security                | : Simple                                             |                                                                                                    |
| Protected Resource List | : for FCUBS                                          | : /FCJNeoWeb                                                                                                    |
|                         | For FCIS                                             | : /FCISNeoWeb                                                                                                    |
| User Defined Parameters | : filterOAMAuth                                      | nCookie=false                                                                                                    |

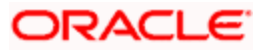

| Access Manager >                                                                                                    |                                                                                         |                                                                                                    |                                                                                                    |                                                           |                    |                         |
|----------------------------------------------------------------------------------------------------|-----------------------------------------------------------------------------------------|----------------------------------------------------------------------------------------------------|----------------------------------------------------------------------------------------------------|-----------------------------------------------------------|--------------------|-------------------------|
| reate Webgate<br>se the following screen to regi                                                                                | ister an OAM Agent. Before yo                                                           | u register, ensure that at least one OAI                                                                      | M Server is running in t                                                                                         | he same mo                                                | de as the Agent to | Apply<br>be registered. |
| * Version                                                                                                    | 11g 💌                                                                                   |                                                                                                    | * Security                                                                                                    | ) Open                                                    |                    |                         |
| * Name                                                                                                    | FlexcubeWebgate                                                                         |                                                                                                    |                                                                                                    | ) Simple<br>) Cert                                        |                    |                         |
| Description                                                                                                    | Flexcube 11g Webgate                                                                    | Enter the Base URLs for Agent                                                                                 | Virtual host                                                                                                    |                                                           |                    |                         |
| Base URL                                                                                                    | https://ofss220607.in.oracle.<br>com                                                    | Ai                                                                                                    | uto Create Policies 😱                                                                                            |                                                           |                    |                         |
| Access Client Password                                                                                                    |                                                                                         |                                                                                                    |                                                                                                    |                                                           |                    |                         |
| Host Identifier                                                                                                    | FlexcubeWebgate                                                                         |                                                                                                    |                                                                                                    |                                                           |                    |                         |
|                                                                                                    | filterOAMAuthnCookie=false                                                              |                                                                                                    |                                                                                                    |                                                           |                    |                         |
| User Defined Parameters                                                                                                    |                                                                                         |                                                                                                    |                                                                                                    |                                                           |                    |                         |
| source Lists                                                                                                    | an Lint                                                                                 | Add Delete Dublic                                                                                             | Perourse List                                                                                                    |                                                           | Add                | Delete                  |
| Fibiected Resource                                                                                                    | Je List                                                                                 | Fubic                                                                                                    | Resource List                                                                                                    |                                                           |                    |                         |
| Relative URI                                                                                                    |                                                                                         | Relati                                                                                                    | ve URI                                                                                                    |                                                           |                    |                         |
| I CONEDITED                                                                                                    |                                                                                         |                                                                                                    |                                                                                                    |                                                           |                    |                         |
| -<br>excubeWebgate Webg                                                                                                    | ate                                                                                     |                                                                                                    |                                                                                                    |                                                           | Apply Download     |                         |
| Confirmation OAM Webgate FlexcubeWebga                                                                                          | ate created successfully.                                                               |                                                                                                    |                                                                                                    |                                                           | ×                  |                         |
|                                                                                                    |                                                                                         |                                                                                                    |                                                                                                    |                                                           |                    |                         |
| Version 11g                                                                                                    | 3                                                                                       | Logout Tar                                                                                                    | get URL                                                                                                    |                                                           |                    |                         |
| Version 11g<br>Name Fle                                                                                                    | g<br>excubeWebgate                                                                      | Logout Tar<br>Deny On Not P                                                                                   | rotected                                                                                                    |                                                           |                    |                         |
| Version 11s<br>Name Fle<br>Description Fle                                                                                      | g<br>excubeWebgate<br>excube 11g Webgate                                                | Logout Tar<br>Deny On Not P                                                                                   | get URL                                                                                                    | terVar=IS_ ^                                              |                    |                         |
| Version 11t<br>Name Fle<br>Description Fle<br>Access Client Password<br>* Security                                              | g<br>xxxubeWebgate<br>xxube 11g Webgate<br>Open                                         | Logout Tar<br>Deny On Not P<br>User Defined Par                                                               | get URL rotected movestleas ssi uRLINUTR8Fo dient_request mpt=1 mpt=1                                            | erVar=IS_ ^<br>rmat=true<br>_retry_atte<br>figPeriod=     |                    |                         |
| Version 11<br>Name Fle<br>Description Fle<br>Access Client Password<br>* Security<br>@                                          | a<br>axcubeWebgate<br>axcube 11g Webgate<br>Open<br>Simple<br>Cert                      | Logout Tar<br>Deny On Not P<br>User Defined Par<br>* Sleep for (S                                             | get URL<br>rotected<br>ameters<br>ameters<br>get URLINUTFRFor<br>dient-request<br>inactiveResson<br>econds) 60 A | figPeriod=                                                |                    |                         |
| Version 11t<br>Name Fle<br>Description Fle<br>Access Client Password<br>* Security<br>@<br>* State<br>@                         | g<br>excubeWebgate<br>excube 11g Webgate<br>Open<br>Simple<br>Cert<br>Enable<br>Disable | Logout Tar<br>Deny On Not P<br>User Defined Par<br>* Sleep for (S<br>Cache Pragma                             | get URL<br>rotected<br>ameters<br>dient_request<br>mpts=1<br>inscliveRecord<br>Header no-cache                   | ierVar=IS_ ^<br>rmat=true<br>retry_atte<br>figPeriod= _;; |                    |                         |
| Version 11;<br>Name Fie<br>Description Fie<br>Access Client Password<br>* Security<br>©<br>* State<br>©<br>* Max Cache Elements | a<br>excubeWebgate<br>excube 11g Webgate<br>Open<br>Simple<br>Cert<br>Enable<br>Disable | Logout Tar<br>Deny On Not P<br>User Defined Par<br><sup>*</sup> Sleep for (S<br>Cache Pragma<br>Cache Control | get URL<br>rootected<br>ameters                                                                                  | terVar=IS_                                                |                    |                         |

- 7. Once the OAM 11g Webgate is created, Change the parameter from **proxySSLHeaderVar=IS\_SSL** to **proxySSLHeaderVar=ssI** along with other parameters in User Defined Parameters.
- 8. Click on 'Apply'.

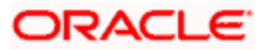

| weblogic                                                                                                    |        |
|----------------------------------------------------------------------------------------------------|--------|
| Configuration Security Application Security Application Security Application Security                                                                                                    | ration |
| Launch Pad SSO Agents x FlexcubeWebgate x                                                                                                    |        |
| Access Manager > FlexcubeWebgate Webgate Apply Down                                                                                                    | oad    |
| Version 11g Logout Target URL                                                                                                    |        |
| Name FlexcubeWebgate Deny On Not Protected 📝                                                                                                    |        |
| Description Flexcube 11g Webgate                                                                                                    |        |
| Access Client Password User Defined Parameters User Defined Parameters User De |        |
| Security     Open       Image: Simple     Sleep for (Seconds)       Image: Open     Image: Open                                                                                                    |        |
| * State  Enable Cache Pragma Header no-cache Cache Control Header no-cache                                                                                                    |        |

9. Change the value of Mode back to Open in oam\_server1 on Server Instance and click 'Apply'.

Refer '<u>Creating OAM 11g Webgate 2.6.3'</u> section of this document.

|                                                                             | 🕞 Application Security 🔥 Federation 🔲 Mobile Security 🥳 Configuration |
|-----------------------------------------------------------------------------|-----------------------------------------------------------------------|
| aunch Pad Server Instances x oam_server1 x                                  |                                                                       |
| Configuration > Dam_server1 OAM Server Instance                             | Duplicate Apply                                                       |
| Confirmation OAM Server instance cam_server1 modified successfully.         | ×                                                                     |
| * Server Name oam_server1<br>* Port 14101 • •                               | * Host ofsa220807.in.oracle.con                                       |
| * Proxy Server Id AccessServerConfigProxy<br>* Port 5575 ^ ~<br>* Mode Open |                                                                       |
| Coherence Configuration Log Level 3  Votable 9095  Votable                  |                                                                       |
| * Log Limit 4096 A M                                                        |                                                                       |

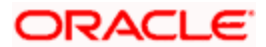

# 2.6.5 Post OAM Webgate 11g Creation

Follow the below steps to configure the webgate created .

#### 2.6.5.1 Application Domains Changes

1. Click on 'Application Domains' in Access Manager under Application Security

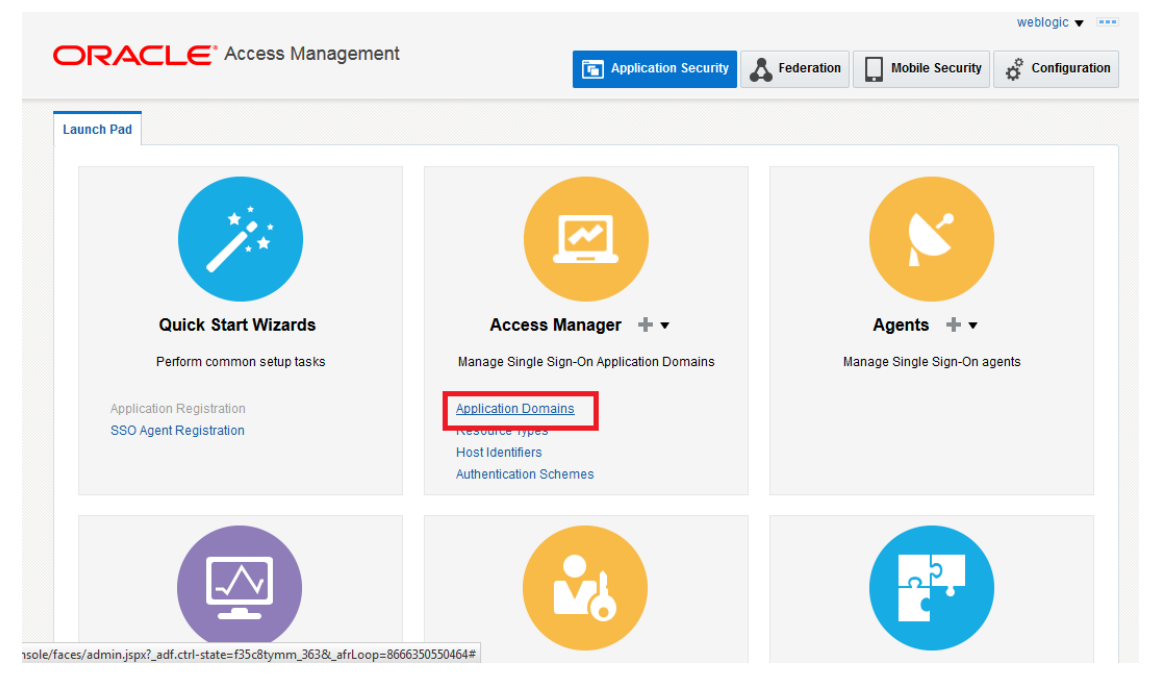

2. Click on 'Search' to find the 11g Webgate.

Refer the section 'Creating OAM 11g webgate 2.6.4' of this document.

| aunon au            | Applicati | on Domain ×                |                 |                          |                              |        |                             |
|---------------------|-----------|----------------------------|-----------------|--------------------------|------------------------------|--------|-----------------------------|
| Access              | Manager > | tion Domains               | Domoin or olio  | r the Create Application | Domain button to create a no |        | - Create Application Domain |
| ⊿ Sea               | rch       | id an existing Application | Domain or circi |                          | Somall Bullon to create a ne | w one. |                             |
| Nam                 | Results   |                            |                 |                          |                              |        | Search Reset                |
| Actions 👻           | View 🗸    | 🕂 Create 🧪 Edit            | 💥 Delete        | Detach                   |                              |        |                             |
|                     | Name      |                            |                 |                          | Description                  |        |                             |
| Row                 |           |                            |                 |                          |                              |        |                             |
| Row<br>Io data to d | display.  |                            |                 |                          |                              |        |                             |

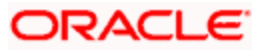

|                                                    | CLE                                     | Access Management                       |                          | Application Security                                                      | & Federation                               | Mobile Security                    | ¢ c         | onfigurati |
|----------------------------------------------------|-----------------------------------------|-----------------------------------------|--------------------------|---------------------------------------------------------------------------|--------------------------------------------|------------------------------------|-------------|------------|
| aunch Pad                                          | Application                             | Domain ×                                |                          |                                                                           |                                            |                                    |             | C          |
| Access Ma                                          | anager >                                |                                         |                          |                                                                           |                                            |                                    |             |            |
| Search A                                           | pplicatio                               | on Domains                              |                          |                                                                           |                                            | + Create A                         | Application | Domain     |
| Jse the search                                     | h tool to find                          | an existing Application Domain or click | k the Create Application | on Domain button to create a new                                          | one.                                       |                                    |             |            |
| Searce                                             | ch                                      |                                         |                          |                                                                           |                                            |                                    |             |            |
|                                                    |                                         |                                         |                          |                                                                           |                                            |                                    |             |            |
| Name                                               |                                         |                                         |                          |                                                                           |                                            |                                    |             |            |
| Name                                               |                                         |                                         |                          |                                                                           |                                            |                                    | Search      | Reset      |
| Name                                               | sults                                   |                                         |                          |                                                                           |                                            | [                                  | Search      | Reset      |
| Name<br>Search Res<br>Actions • 1                  | esults<br>View <del>v</del>             | 🕂 Create 🧪 Edit 💥 Delete                | Detach                   |                                                                           |                                            | [                                  | Search      | Reset      |
| Name<br>Search Res<br>Actions <b>v</b>             | view <del>↓</del><br>Name               | 🕂 Create 🖌 Edit 💥 Delete                | Detach                   | Description                                                               |                                            | (                                  | Search      | Reset      |
| Name<br>Search Res<br>Actions - N<br>Row<br>1      | view ▼<br>Name<br>FlexcubeW             | + Create / Edit X Delete                | Detach                   | Description<br>Application Domain created                                 | through Remote Re                          | egistration                        | Search      | Reset      |
| Name<br>Search Res<br>Actions ▼ 1<br>Row<br>1<br>2 | View View View View View View View View | + Create / Edit X Delete                | Detach                   | Description<br>Application Domain created<br>Policy objects enabling inte | through Remote Re<br>gration with Oracle R | egistration<br>=usion Applications | Search      | Reset      |

3. Click on 'Authentication Polices'.

|                                        |                                                      |                                    |                   |                           | weblogic 🔻 🚥  |
|----------------------------------------|------------------------------------------------------|------------------------------------|-------------------|---------------------------|---------------|
|                                        | Management                                           | Application Security               | Federation        | Mobile Security           | Configuration |
| aunch Pad Application Domain 🗙         | FlexcubeWebgate ×                                    |                                    |                   |                           |               |
| Access Manager >                       |                                                      |                                    |                   |                           |               |
| lexcubeWebgate Application             | on Domain                                            |                                    |                   |                           |               |
| pplication Domain provides a logical c | container for resources or sets of resources, and th | ne associated policies that dictat | te who can access | s specific protected reso | urces.        |
| Summary Resources Authentica           | ation Policies Authorization Policies Token Is:      | suance Policies Administratio      | n                 |                           |               |
|                                        |                                                      |                                    |                   |                           |               |
|                                        |                                                      |                                    |                   |                           | Apply         |
| * Name                                 | FlexcubeWebgate                                      |                                    |                   |                           |               |
|                                        | Application Domain created through Remote            |                                    |                   |                           |               |
| 1                                      | Registration                                         |                                    |                   |                           |               |
| Description                            |                                                      |                                    |                   |                           |               |
|                                        |                                                      |                                    |                   |                           |               |
| * Session Idle Timeout (minutes)       | 0 0 ~                                                |                                    |                   |                           |               |
|                                        |                                                      |                                    |                   |                           |               |
| Allow OAuth Token                      |                                                      |                                    |                   |                           |               |
|                                        |                                                      |                                    |                   |                           |               |
| Allow Session Impersonation            |                                                      |                                    |                   |                           |               |

4. Click on 'Protected Resource Policy'.

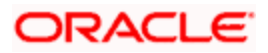

| aunch Pad     | Application I  | oomain 🗙 FlexcubeWebgate 🗙                                 |                                                                              | [                    |
|---------------|----------------|------------------------------------------------------------|------------------------------------------------------------------------------|----------------------|
| Access N      | lanager >      |                                                            |                                                                              |                      |
| lexcube       | Webgate        | Application Domain                                         |                                                                              |                      |
| pplication De | omain provide  | s a logical container for resources or sets of resource    | and the associated policies that dictate who can access specific protected r | esources.            |
| Summary       | Resources      | Authentication Policies Authorization Policies             | en Issuance Policies Administration                                          |                      |
| Select an ex  | disting Authen | ication Policy from the list or click the Create Authentic | on Policy button to create a new one.                                        |                      |
| Actions -     | View 🔻         | 🕂 Create 🔿 Duplicate 🧪 Edit 🗙 Delete                       | Detach                                                                       |                      |
| Row           | Name           |                                                            | Description                                                                  |                      |
|               | 1 Public Re    | source Policy                                              | Policy set during domain creation. Add resources to this policy to a         | allow anyone access. |
|               |                |                                                            |                                                                              |                      |

5. Choose the Authentication Scheme created earlier in 'Creating Authentication Scheme'.

Refer the section 'Creating Authentication Scheme 2.6.3' of this document.

| aunch Pad Appl                              | ication Domain $\times$ FlexcubeWebgate $\times$                                                                                 | Flexcub                   | eWebgate : Protect ×                                                 |                  |                             |                 | [      |
|---------------------------------------------|----------------------------------------------------------------------------------------------------|---------------------------|----------------------------------------------------------------------|------------------|-----------------------------|-----------------|--------|
| Access Manag                                | er >                                                                                                    |                           |                                                                      |                  |                             |                 |        |
| Protected Re                                | Source Policy Authentication Po                                                                                                  | licy                      |                                                                      |                  |                             | Duplicate       | Appl   |
| uthentication Polic<br>single policy can be | y defines the type of verification that must<br>e defined to protect one or more resources                                       | oe perform<br>in the Appl | ed to provide a sufficient level of trust for Acc<br>ication Domain. | ess Manager to g | grant access to the user ma | aking the reque | est. A |
| * Name                                      | Protected Resource Policy                                                                                                    |                           | Success URL                                                          |                  |                             |                 |        |
| Policy set during domain creation. A        |                                                                                                    | sources                   | Failure URL                                                          |                  |                             |                 |        |
| Description                                 | to this policy to protect them.                                                                                                  | Selectauthe               | t the challenge mechanism required to<br>nticate the user.           |                  |                             |                 |        |
| * Authentication<br>Scheme                  | LDAPScheme                                                                                                    | ]                         |                                                                      |                  |                             |                 |        |
| Resources Re                                | AdaptiveAuthenticationScheme<br>AnonymousScheme<br>BasicFAScheme<br>BasicScheme<br>BasicSessionlessScheme<br>ESSOProvAuthnScheme |                           |                                                                      |                  |                             |                 |        |
| Resources                                   | FAAdminLocalScheme<br>FAAuthScheme                                                                                               |                           |                                                                      |                  |                             |                 |        |
| Resource T                                  | FederationMTScheme                                                                                                    | -                         | Query String                                                         |                  |                             |                 |        |
| This Policy o                               | FlexcubeBasicOAMScheme<br>FlexcubeFormOAMScheme<br>FlexcubeKBAOAAMScheme                                                         |                           |                                                                      |                  |                             |                 |        |
|                                             | LDAPNoPasswordValidationScheme<br>LDAPScheme<br>OAAMAdvanced<br>OAAMBasic                                                        |                           |                                                                      |                  |                             |                 |        |
| oyright © 2000, 2015,                       | OAM10gScheme<br>OAMAdminConsoleScheme                                                                                            |                           |                                                                      |                  |                             |                 |        |

6. Click 'Responses' tab and click + Add button to Add 'DN' variable to the Response Header.

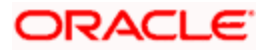

| Access Manag                               | er >                                                                                              |                                                                                            |                                                   |            |
|--------------------------------------------|---------------------------------------------------------------------------------------------------|--------------------------------------------------------------------------------------------|---------------------------------------------------|------------|
| Protoctod Dr                               |                                                                                                   |                                                                                            | Duplic                                            | ate App    |
| uthentication Polic<br>ingle policy can be | cy defines the type of verification that must be<br>e defined to protect one or more resources in | y<br>performed to provide a sufficient level of trust for Acces<br>the Application Domain. | ss Manager to grant access to the user making the | request. A |
| * Name                                     | Protected Resource Policy                                                                         | Success URL                                                                                |                                                   |            |
| Description                                | Policy set during domain creation. Add reso<br>to this policy to protect them.                    | urces Failure URL                                                                          |                                                   |            |
| * Authentication<br>Scheme                 | FlexcubeBasicOAMScheme                                                                            |                                                                                            |                                                   |            |
| Resources                                  | Advanced Rules                                                                                    |                                                                                            |                                                   |            |
| Identity As:                               | sertion                                                                                           |                                                                                            |                                                   |            |
| This will cause                            | an assertion to be generated for the user, or                                                     | tionally containing any Asserted Attribute set below.                                      |                                                   |            |
| Responses                                  | s 🕂 Add 💉 Edit 💥 Delete                                                                           |                                                                                            |                                                   |            |
|                                            |                                                                                                   |                                                                                            |                                                   |            |

Copyright © 2000, 2015, Oracle and/or its affiliates. All rights reserved.

7. Enter the following values in the Add Response Window:

| Туре  | : Header         |
|-------|------------------|
| Name  | : DN             |
| Value | : \$user.attr.dn |

Click on Add button

| Access Manag                         | er >                                                                                     |                                                                                                    |                                                                                                    |
|--------------------------------------|------------------------------------------------------------------------------------------|----------------------------------------------------------------------------------------------------|----------------------------------------------------------------------------------------------------|
| Protected Re<br>Authentication Polic | Authentication Policy Authentication Policy defines the type of verification that must b | y<br>performed to provide a sufficient level of trust for Access Man                                          | Duplicate Applicate Applic |
| single policy can be<br><b>Name</b>  | e defined to protect one or more resources i<br>Protected Resource Policy                | the Application Domain. Add Response ×                                                                        |                                                                                                    |
| Description                          | Policy set during domain creation. Add res<br>to this policy to protect them.            | *Type Header   Name DN Value                                                                                  |                                                                                                    |
| * Authentication<br>Scheme           | FlexcubeBasicOAMScheme                                                                   | \$user. <u>attr</u> .dn                                                                                       |                                                                                                    |
| — Identity Asi                       | sertion<br>an assertion to be generated for the user, o                                  | Identity Assertion has not been enabled for<br>this policy. Enable Identity, Assertion in order<br>Add Cancel |                                                                                                    |
| Responses<br>Name                    | s + Add / Edit X Delete                                                                  | Type Val                                                                                                    | ue                                                                                                    |

8. Click on Apply to Save the Changes

| e policy can be         | e defined to protect one or more resources in t                                 | he Application Domain. |   |
|-------------------------|---------------------------------------------------------------------------------|------------------------|---|
| Confirmat               | ion                                                                             |                        | > |
| uthentication F         | Policy, Protected Resource Policy, modified su                                  | ccessfully             |   |
| * Name                  | Protected Resource Policy                                                       | Success URL            |   |
| Description             | Policy set during domain creation. Add resol<br>to this policy to protect them. | Failure URL            |   |
| uthentication<br>Scheme | FlexcubeBasicOAMScheme                                                          |                        |   |
| sources Re              | sponses Advanced Rules                                                          |                        |   |
| Identity Ass            | sertion                                                                         |                        |   |
|                         |                                                                                 |                        |   |

9. Click on 'Authorization Policies' and then click on 'Protected Resource Policy'.

| aunch Pad                                  | Application Domain × FlexcubeWebgate ×                                                                                                    | a.                                                                                                    |
|--------------------------------------------|----------------------------------------------------------------------------------------------------|----------------------------------------------------------------------------------------------------|
| Access                                     | Manager >                                                                                                    |                                                                                                    |
| lexcub                                     | eWebgate Application Domain                                                                                                    |                                                                                                    |
| pplication C                               | Domain provides a logical container for resources or sets of                                                                                                    | of resources, and the associated policies that dictate who can access specific protected resources.                                                                                                    |
|                                            |                                                                                                    |                                                                                                    |
| Summarv                                    | Resources Authentication Policies Authorization F                                                                                                    | Policies Token Issuance Policies Administration                                                                                                    |
| Summary                                    | Resources Authentication Policies Authorization                                                                                                    | Policies Administration                                                                                                    |
| Summary<br>Select an e                     | Resources Authentication Policies Authorization f<br>existing Authorization Policy from the list or click the Create                                                                                                    | Policies Token Issuance Policies Administration Authorization Policy button to create a new one.                                                                                                    |
| Summary<br>Select an e                     | Resources Authentication Policies Authorization I<br>existing Authorization Policy from the list or click the Create                                                                                                    | Policies Token Issuance Policies Administration Authorization Policy button to create a new one.                                                                                                    |
| Summary<br>Select an e<br>Actions          | Resources Authentication Policies Authorization F<br>existing Authorization Policy from the list or click the Create<br>View  + Create  Duplicate  Edit Name                                                                                                  | Policies     Token Issuance Policies     Administration       Authorization Policy button to create a new one.     Image: Comparison Comparison |
| Summary<br>Select an e<br>Actions          | Resources     Authentication Policies     Authorization I       existing Authorization Policy from the list or click the Create       view     + Create     Duplicate     Edit       Name       1     Public Resource Policy                                  | Delicies     Token Issuance Policies     Administration       Authorization     Policy button to create a new one.       Delicies     Detach       Description       Policy set during domain greation. Add resources to this policy to allow appone access                                                                                                    |
| Summary<br>Select an e<br>Actions •<br>Row | Resources     Authentication Policies     Authorization I       existing Authorization Policy from the list or click the Create       View     + Create     Duplicate       Name       1     Public Resource Policy       2     Description Policy            | Delete         Image: Content delete         Administration           Authorization Policy button to create a new one.         Image: Content delete         Image: Content delete           Image: Content delete         Image: Content delete         Image: Content delete         Image: Content delete           Image: Content delete         Image: Content delete         Image: Content delete         Image: Content delete           Image: Content delete         Image: Content delete         Image: Content delete         Image: Content delete           Image: Content delete         Image: Content delete         Image: Content delete         Image: Content delete           Image: Content delete         Image: Content delete         Image: Content delete         Image: Content delete           Image: Content delete         Image: Content delete         Image: Content delete         Image: Content delete           Image: Content delete         Image: Content delete         Image: Content delete         Image: Content delete           Image: Content delete         Image: Content delete         Image: Content delete         Image: Content delete           Image: Content delete         Image: Content delete         Image: Content delete         Image: Content delete           Image: Content delete         Image: Content delete         Image: Content delete         Image: Content delete                                                                                                    |
| Summary<br>Select an e<br>Actions          | Name     Duplicate     Edit       1     Public Resource Policy     2                                                                                                    | Policies         Token Issuance Policies         Administration           Authorization         Policy button to create a new one.         Image: Comparison of the policy button to create a new one.           X         Delete         Description         Description           Policy set during domain creation. Add resources to this policy to allow anyone access.         Policy set during domain creation. Add resources to this policy to protect them.                                                                                                    |
| Select an e<br>Actions •<br>Row            | Name     Public Resource Policy       1     Public Resource Policy                                                                                                    | Policies         Token Issuance Policies         Administration           Authorization         Policy button to create a new one.         Image: Comparison of the policy button to create a new one.           Image: Comparison of the policy button to create a new one.         Image: Comparison of the policy button to create a new one.           Image: Comparison of the policy button to create a new one.         Image: Comparison of the policy button to create a new one.           Image: Comparison of the policy button to create a new one.         Image: Comparison of the policy of the policy of the poli                                                                                                    |
| Select an e<br>Actions •<br>Row            | Resources     Authentication Policies     Authorization I       existing Authorization Policy from the list or click the Create        View               View               View               Protected Resource Policy           Protected Resource Policy | Delete     Image: Delete     Detech       Description     Policy set during domain creation. Add resources to this policy to allow anyone access.<br>Policy set during domain creation. Add resources to this policy to protect them.                                                                                                    |

10. Click on 'Response' tab and click on + Add button to Add 'DN' variable to the Response Header.

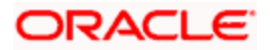

| unch Pad Application Domain                                                                                                    | × FlexcubeWebgate × Flexcube                                | Webgate : Protect ×                                  |   |           | (     |
|----------------------------------------------------------------------------------------------------|-------------------------------------------------------------|------------------------------------------------------|---|-----------|-------|
| Access Manager >                                                                                                    |                                                             |                                                      |   |           |       |
| rotected Resource P                                                                                                    | olicy Authorization Policy                                  |                                                      | E | Ouplicate | Apply |
| Identity Assertion                                                                                                    |                                                             |                                                      |   |           |       |
| Identity Assertion<br>This will cause an assertion to<br>Identity of the second second se | b be generated for the user, optionally co                  | ontaining any Asserted Attribute set below.          |   |           |       |
| Identity Assertion This will cause an assertion to Responses Add Name                                                                                                    | b be generated for the user, optionally or<br>Call & Delete | ontaining any Asserted Attribute set below.<br>Value |   |           |       |

11. Enter the following values in the Add Response Window :

| Туре  | : Header         |
|-------|------------------|
| Name  | : DN             |
| Value | : \$user.attr.dn |

Click on Add button

| ch Pad Application Domain x FlexcubeWebgate                                                                                                    | FlexcubeWebgate : Protect x                     |                   |
|----------------------------------------------------------------------------------------------------|-------------------------------------------------|-------------------|
| Access Manager ><br><b>Detected Resource Policy</b> Authorization Policy and Authorization Policy and | Add Response X                                  | Duplicate Apply   |
| ititions apply to all resources within a specific Authorizati<br>mmary Resources Conditions Rules Respon                                                                                                    | * Type Header                                   | ization rules and |
| Identity Assertion                                                                                                    | * Name DN                                       |                   |
| This will cause an assertion to be generated for the use                                                                                                    | Suser.attr.gg                                   |                   |
| Responses + Add / Edit X Delete                                                                                                    |                                                 |                   |
| Name<br>This Policy does not have any Responses                                                                                                    | this policy. Enable Identity Assertion in order |                   |
| ht © 2000, 2015, Oracle and/or its affiliates. All rights reserved                                                                                                    |                                                 |                   |

12. Click on 'Apply' to Save the changes.

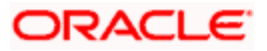

|                                                                                                    | ess Management                                                                               | <b>a</b> A                                               | oplication Security     | Federation        | Mobile Security              | Configuratio    |
|----------------------------------------------------------------------------------------------------|----------------------------------------------------------------------------------------------|----------------------------------------------------------|-------------------------|-------------------|------------------------------|-----------------|
| unch Pad Application Domain                                                                                               | × FlexcubeWebgate ×                                                                          | FlexcubeWebgate : Protect ×                              |                         |                   |                              |                 |
| Access Manager ><br>rotected Resource Po<br>uthorization policy contains a set o<br>inditions apply to all resources with | DIICY Authorization Polic<br>of conditions that define why<br>ithin a specific Authorizatior | 2ý<br>ether a user should be permitted or c<br>i policy. | lenied access to the re | sources protected | d by the policy. Authorizati | Duplicate Apply |
| Confirmation Authorization Policy, Protected R                                                                            | Resource Policy, modified s                                                                  | uccessfully                                              |                         |                   |                              | ×               |
| Summary Resources Condi                                                                                                   | tions Rules Respons                                                                          | es                                                       |                         |                   |                              |                 |
| Identity Assertion                                                                                                    |                                                                                              |                                                          |                         |                   |                              |                 |
| Identity Assertion<br>This will cause an assertion to                                                                     | be generated for the user,                                                                   | optionally containing any Asserted At                    | tribute set below.      |                   |                              |                 |
| Identity Assertion This will cause an assertion to Responses + Add                                                        | be generated for the user,                                                                   | optionally containing any Asserted At                    | tribute set below.      |                   |                              |                 |
| Identity Assertion This will cause an assertion to Responses + Add Name                                                   | be generated for the user,                                                                   | optionally containing any Asserted At<br>Type            | tribute set below.      |                   |                              |                 |

### 2.6.5.2 Copying Generated Files and Artifacts to the Oracle HTTP Server WebGate Instance

Perform the following steps to copy the artifacts generated while creating the Oracle 11g Webgate to the Webgate installation directory:

- Navigate to <DOMAIN\_HOME>/output/\$WebgateAgentName
- Select the following files

ObAccessClient.xml

password.xml

cwallet.sso

cwallet.sso.lck

Copy the files to <ORACLE\_MIDDLEWARE>/<ORACLE\_WIBTIER\_HOME> /instances/instance1/ config/OHS/ohs1/webgate/config/

• Select the remaining 2 files

aaa\_key.pem

aaa\_cert.pem

 Copy the files to <ORACLE\_MIDDLEWARE>/<ORACLE\_WIBTIER\_HOME> /instances/instance1/ config/OHS/ohs1/webgate/config/simple

#### 2.6.5.3 Add the Application Certificates to Oracle HTTP Server to work in SSL mode.

Use the ORAPKI tool to import the Flexcube and OAM Server certificates to Oracle HTTP Server. Add <Oracle\_MIDDLEWARE>/oracle\_common/bin to PATH environment variable and also set JAVA\_HOME environment variable. Execute the below command in the command line.

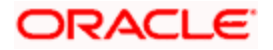

orapki wallet add -wallet

<Oracle\_MIDDLEWARE>/<ORACLE\_WEBTIER\_HOME>/instances/instance1/config/OHS/ohs1/keystore
s/default -trusted\_cert -cert <export\_certificate\_file\_name\_with\_location.cer> -auto\_login\_only

Note: Certificate has to be imported into OHS Wallet.

#### 2.6.5.4 Configuring mod\_wl\_ohs for Oracle HTTP server Routing

To enable the Oracle HTTP Server instances to route to applications deployed on the Oracle Weblogic Server, add the directive shown below to the mod\_wl\_ohs.conf file available in <ORACLE\_MIDDLEWARE> /<ORACLE\_WEBTIER\_HOME>/instances/instance1/config/OHS/ohs1.

<Location /FCJNeoWeb>

SetHandler weblogic-handler

WebLogicHost ofss00002.in.oracle.com

WeblogicPort 7002

WLProxySSL ON

SecureProxy ON

WLSSLWallet

"<ORACLE\_MIDDLEWARE>/<ORACLE\_WEBTIER\_HOME>/instances/instance1/config/OHS/ohs1/keystores/default"

</Location>

**Note:** In the above example, ofss00002.in.oracle.com is the server name where the Flexcube Application is deployed, 7002 is the SSL port and FCJNeoWeb is the context root of the FLEXCUBE application

#### 2.6.5.5 Verify the Webgate 11g Agent Created

After configuring webgate 11g agent , launch the URL https://<hostname>:<ohs\_Port>/ohs/modules/webgate.cgi?progid=1 to verify whether the webgate configuration is working fine. If the URL launches a screen as below then the webgate configuration is working fine.

Note \*: To enable this option refer Oracle Doc ID: 1624131.1

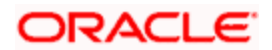

| Access Server                        | Connection<br>State | Created                                    | Installation<br>Directory | Num Of<br>Threads | Directory<br>Information |
|--------------------------------------|---------------------|--------------------------------------------|---------------------------|-------------------|--------------------------|
| ofss220028.in.oracle.com:<br>5575, 1 | Up                  | Friday,<br>January<br>11, 2013<br>16:18:27 |                           |                   |                          |

| Cache Name     | State  | Max    | Curr  | Timeout   | Cache Stats      | Memory         |
|----------------|--------|--------|-------|-----------|------------------|----------------|
|                |        | Elems  | Elems | (seconds) | (Hits:Misses:    | Footprint      |
|                |        |        |       |           | Expired:Flushed) | (bytes)        |
| Resource to    | active | 100000 | 100   | 1800      | 6451:273:61:0    | 5 <b>9</b> 750 |
| Authentication |        |        |       |           |                  |                |
| Scheme         |        |        |       |           |                  |                |
| Authentication | active | 25     | 1     | 1800      | 15012:34:33:0    | 802            |
| Scheme         |        |        |       |           |                  |                |
| Resource to    | active | 100000 | 100   | 1800      | 381:127:27:0     | 43200          |
| Authorization  |        |        |       |           |                  |                |
| Policy         |        |        |       |           |                  |                |
| Authorization  | active | 1000   | 5     | 15        | 372:9:3:0        | 10845          |
| Result         |        |        |       |           |                  |                |

### 2.6.5.6 Using OAM Test Tool (This step is not mandatory)

There is a test tool provided in OAM software which helps us to check the response parameter values. The test tool is available in <OAM Install Dir>\ oam\server\tester.

For eg. D:\weblogic\Middleware\Oracle\_IDM1\oam\server\tester

Use *java -jar oamtest.jar* to launch the OAM test tool.

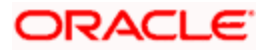

| • Oracle Access Manager Test Tool _ ×                                                        |
|----------------------------------------------------------------------------------------------|
| File Edit Test Help                                                                          |
| 🔁 🖯 🖉 👘                                                                                      |
| - Server Connection                                                                          |
| IP Addr Port Max C *Age /                                                                    |
| *Prim[ss220028.in.oracle.com] 5575 1 [FlexcubeWebdate]                                       |
| Secon                                                                                        |
| Min C Timeou Mo Global Passp<br>1 30000 Si Connect                                           |
| Protected Resource URI                                                                       |
| Sche *H Port                                                                                 |
| https ▼ FlexcubeWebdate                                                                      |
| Resour Operat Validate                                                                       |
|                                                                                              |
| l Iser Identity                                                                              |
| IP Address *Username Password                                                                |
| Authenti                                                                                     |
| User Certifica                                                                               |
| Authonze                                                                                     |
| - Status Messages                                                                            |
| [1/11/13 5:33 PM][response] Connected to primary access server                               |
| [1/11/13 5:34 PM][request][validate] yes                                                     |
| [1/11/13 5:34 PM][response] Authentication scheme : FlexcubeAuthnScheme, level : 1           |
| [1/11/13 5:34 PM][response] Redirect OKL : https://orss220028.in.oracle.com:14101/oam/server |
| [1/11/13 5:34 PM][request][authenticate] yes                                                 |
| [1/11/13 5:34 PM][response] User DN : cn=SARAN,cn=users,dc=oracle,dc=com                     |
| [1/11/13 5:34 PM][response] SessionID : 6e531a7f-460d-4db8-b872-a7da77999282                 |
| [1/11/13 5:34 PM][response][action] OAN_IMPERSONATOR_USER_                                   |
| [1/11/13 5·34 PM][request][authorize] ves                                                    |
| Elapsed ( 🕫 Capture Q Empty 🗟 🧳                                                              |

# 2.7 First launch of FLEXCUBE after installation

After installing FLEXCUBE and while launching it for first time, the normal login screen with userid and password will appear. This is because the bank parameter maintenance will have the value for sso\_intalled set to 'N' by default during installation.

### 2.7.1 Parameter Maintenance

#### 2.7.1.1 Bank Parameter maintenance - UBS

To enable SSO in FLEXCUBE UBS, login into the application and enable "SSO Enabled" Check box in "Bank Maintenance [SMDBANKP]" screen.

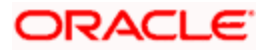

| Image: Sank Parameters Maintenance        |                                | _ ×      |
|-------------------------------------------|--------------------------------|----------|
| 🗄 Save                                    |                                |          |
| Bank Code * 000                           | Bank Name Bank Futura          | <b>^</b> |
| Head Office Branch                        |                                | - 1      |
| Branch Code * 000                         | Branch Description Bank Futura |          |
| Financial Preferences General Preferences | FATCA                          |          |
| Format Mask                               | Year End Profit and Loss       | - 1      |
| Cif Mask bbbnnnn                          | General Ledger * 221000002     |          |
| General Ledger Mask * nnnnnnnr            | Transaction Code * YET         |          |
| Spread                                    | General Ledger Purge Days      |          |
| Spread Application Both Legs              | Auto Batch                     |          |
| Spoof Files Purge Days                    | 90                             |          |
| Inter Pay Lead Days                       | 3                              |          |
| Cheque Numbering Details                  | Checksum Algorithm 🔹           |          |
| Scheme Automatic                          | Checksum Algorithm Lie         |          |
| Cheque Number Mask NNNNNN                 | for                            |          |
|                                           | Unique For Branch              |          |
| TRS Details                               | Suspense Account               | -        |
| Preferences   Account Mask   Field Pr     | operties                       |          |
| Maker                                     | Date Time:                     |          |
| Checker                                   | Date Time:                     |          |
| Mod No 229                                | Record Status Open             | ancei    |
|                                           | Authorization Status           |          |

### 2.7.1.2 Parameters Maintenance – IS

There is no such a screen to maintain the SSO Enabled Parameter in FLEXCUBE Investor Servicing.

### 2.7.2 Maintaining LDAP DN for FLEXCUBE users

For each user id in FLEXCUBE a user has to be created in the LDAP.

When creating the user in LDAP, ensure that the DN used is same as the LDAP DN value that will be updated in user maintenance form. Once the user is created in LDAP go to the user maintenance form in FCUBS. If the FCUBS user already exists then unlock the user and update the LDAP DN value which was set when creating the user in LDAP. Click on Validate button to check whether any other user is having the same LDAP DN value.

LDAP DN value should be entered as complete DN value.

eg.

cn=FCUSR,cn=Users,dc=oracle,dc=com

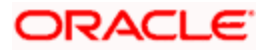

### For FLEXCUBE – UBS

| 🔶 User Maintenance                                       |                                |                                     | -                                                                                                 |
|----------------------------------------------------------|--------------------------------|-------------------------------------|---------------------------------------------------------------------------------------------------|
| 💾 Save                                                   |                                |                                     |                                                                                                   |
| User Details                                             |                                | User Status                         | Enabled                                                                                           |
| User Identification *<br>Name *                          | FCUBSUSER                      |                                     | <ul> <li>Hold</li> <li>Disabled</li> <li>Locked</li> </ul>                                        |
| Language *<br>Home Branch *                              | ENG =                          | Classification                      | <ul><li>Staff</li><li>● Branch</li></ul>                                                          |
| Customer No<br>Department Code                           |                                | Status Changed On<br>Last Signed On | 2011-01-04                                                                                        |
| Department Description<br>Tax Identifier                 |                                | EL CM Lloor ID                      | Staff Customer Restriction<br>Required                                                            |
| LDAP DN                                                  |                                | ELCM User ID                        | Multi Branch Access                                                                               |
| Amount Format                                            | LDAP DN                        |                                     | Restricted<br>Show Dashboards                                                                     |
| Date Format                                              | Auto Authorization             |                                     | Alerts on Home                                                                                    |
| Supervisor Identification<br>Supervisor Name             | E                              |                                     | <ul> <li>F10 Access Required</li> <li>F11 Access Required</li> <li>F12 Access Required</li> </ul> |
| User Password                                            |                                | Start Date                          | * 2011-01-04 🕎                                                                                    |
| Password<br>Password Changed On<br>Email<br>Reference No | 2012-01-04                     | End Date                            |                                                                                                   |
| Invalid Logins                                           |                                | Screen Saver Details                |                                                                                                   |
| No of Cumulative Logins<br>No of Successive Logins       | 17<br>0                        | Screensaver Interval (in seconds)   | 3600                                                                                              |
| Restricted Password   Role                               | s   Rights   Functions   Tills | Account Classes   Genera            | al Ledgers   Limits   Branches                                                                    |

# For FLEXCUBE - IS

| 🔶 User Admin                                                                       |                                               |                                              |                                                                             |                                                   | _ >                                                                  |
|------------------------------------------------------------------------------------|-----------------------------------------------|----------------------------------------------|-----------------------------------------------------------------------------|---------------------------------------------------|----------------------------------------------------------------------|
| 🗄 Save                                                                             |                                               |                                              |                                                                             |                                                   |                                                                      |
| User Details                                                                       |                                               |                                              |                                                                             |                                                   |                                                                      |
| User Identification *<br>Name *<br>Externel Identifier<br>LDAP DN<br>Number Format | FCISUSER<br>FCIS User<br>cn=FCUSR,cn=Users,d( | Language *<br>Home Branch *<br>Home Module * | ENG<br>000<br>FMG<br>Ø Debug Window Enal                                    | Classification                                    | <ul> <li>Staff</li> <li>Auto End Of Day</li> <li>Customer</li> </ul> |
| Modules                                                                            | Investments<br>Corporate                      | Status Description<br>User Status            | <ul> <li>Enabled</li> <li>Hold</li> <li>Disabled</li> <li>Locked</li> </ul> | Time Level<br>Status Changed On<br>Last Signed On | * 9                                                                  |
| Invalid Logins                                                                     |                                               | User Passwords                               |                                                                             |                                                   |                                                                      |
| Cumulative<br>Successive                                                           | 0                                             | Password<br>Password Changed On<br>Email     |                                                                             | Start Date<br>End Date                            | * 07/26/2014                                                         |
| Amount Limits                                                                      |                                               |                                              |                                                                             |                                                   |                                                                      |
| Override Amount *<br>Transaction Amount *<br>Auth Amount *<br>Date Format          | MM/DD/YYYY                                    | Auto Auth<br>Amount Format                   | No 💌<br>Dot Comma 💌                                                         |                                                   |                                                                      |
| Restricted Passwords                                                               | Roles   Functions   Bran                      | ches   Module   Disallo                      | wed Functions                                                               |                                                   |                                                                      |
| Input by<br>Authorized by                                                          | D;<br>D;                                      | ateTime<br>ateTime                           | Mod No<br>Open<br>Authorized                                                |                                                   | Ok Cancel                                                            |

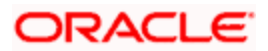

# 2.7.3 Launching FLEXCUBE

After setting up FLEXCUBE to work on Single Sign on mode, navigate to the URL <u>https://<hostname>:<OHS</u> SSL Port>/<Context Root> from your browser

eg: https://ofss00001.in.oracle.com:4443/FCJNeoWeb

Since the resource is protected, the WebGate challenges the user for credentials as shown below.

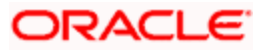

# 2.7.3.1 Basic Style Challenge by Webgate

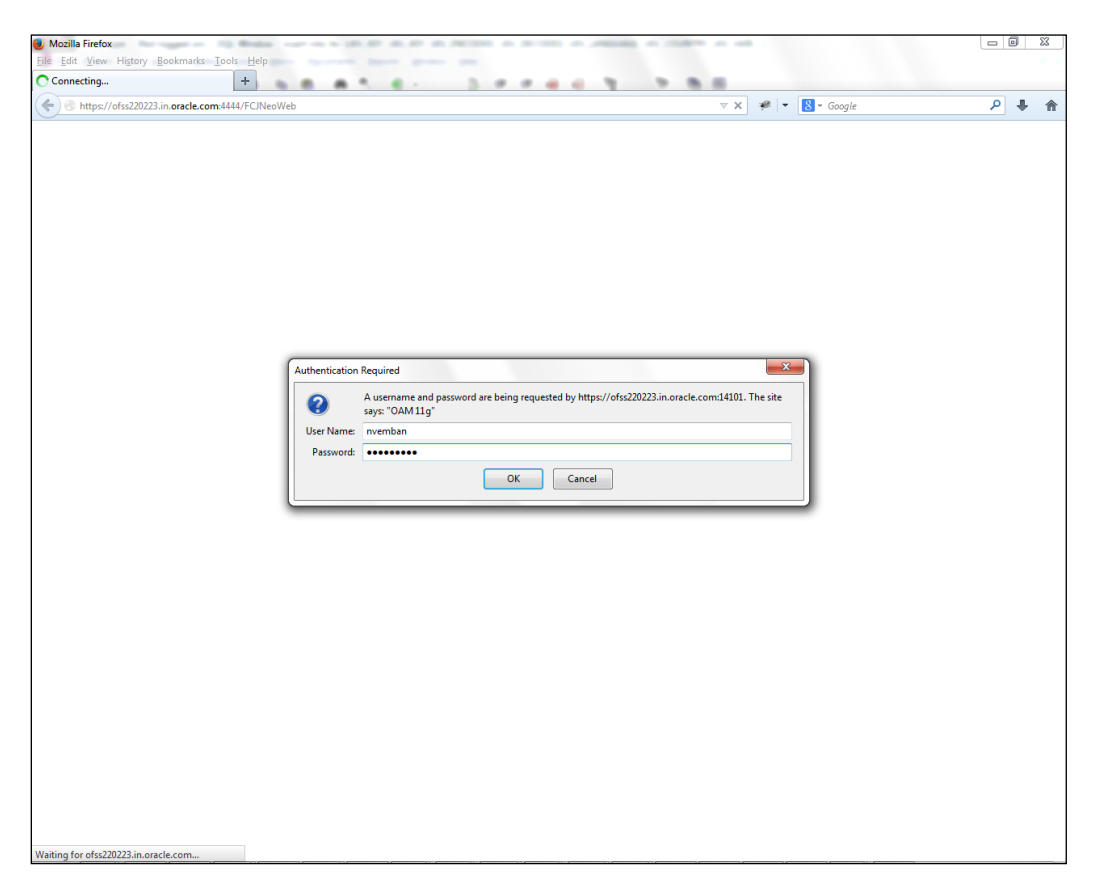

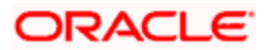

### 2.7.3.2 Form Style Challenge by Webgate

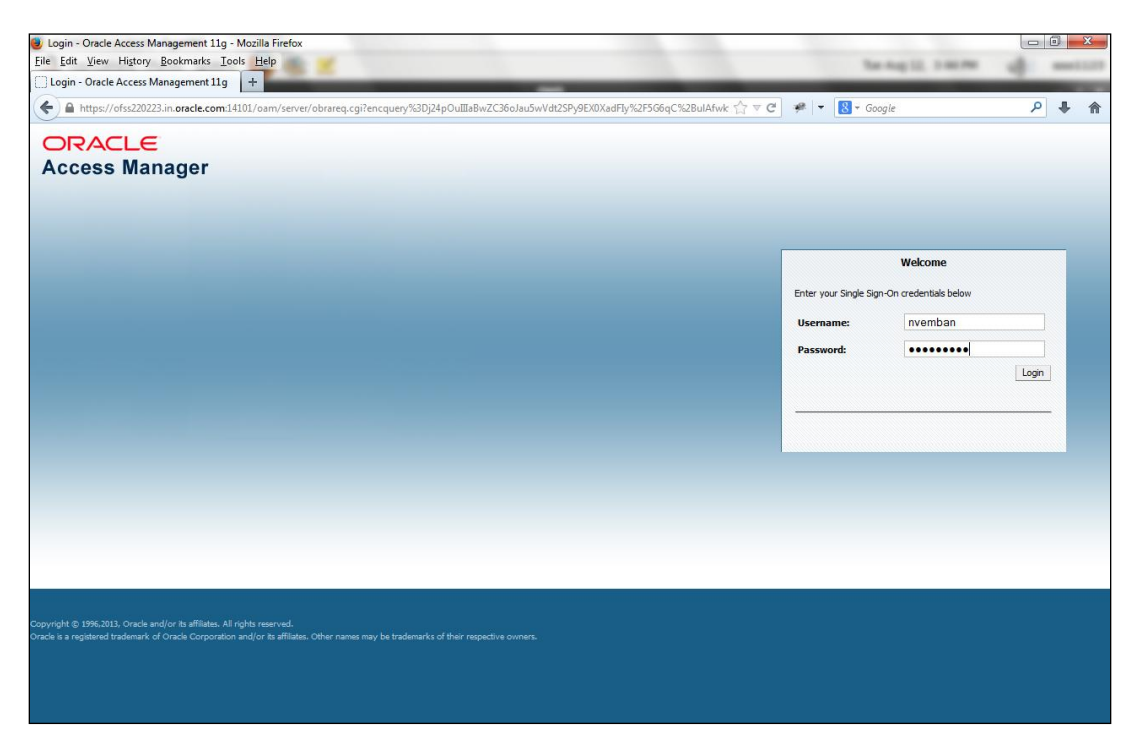

### 2.7.3.3 KBA Based Strong Authentication Challenge by Webgate( Only when OAAM is used)

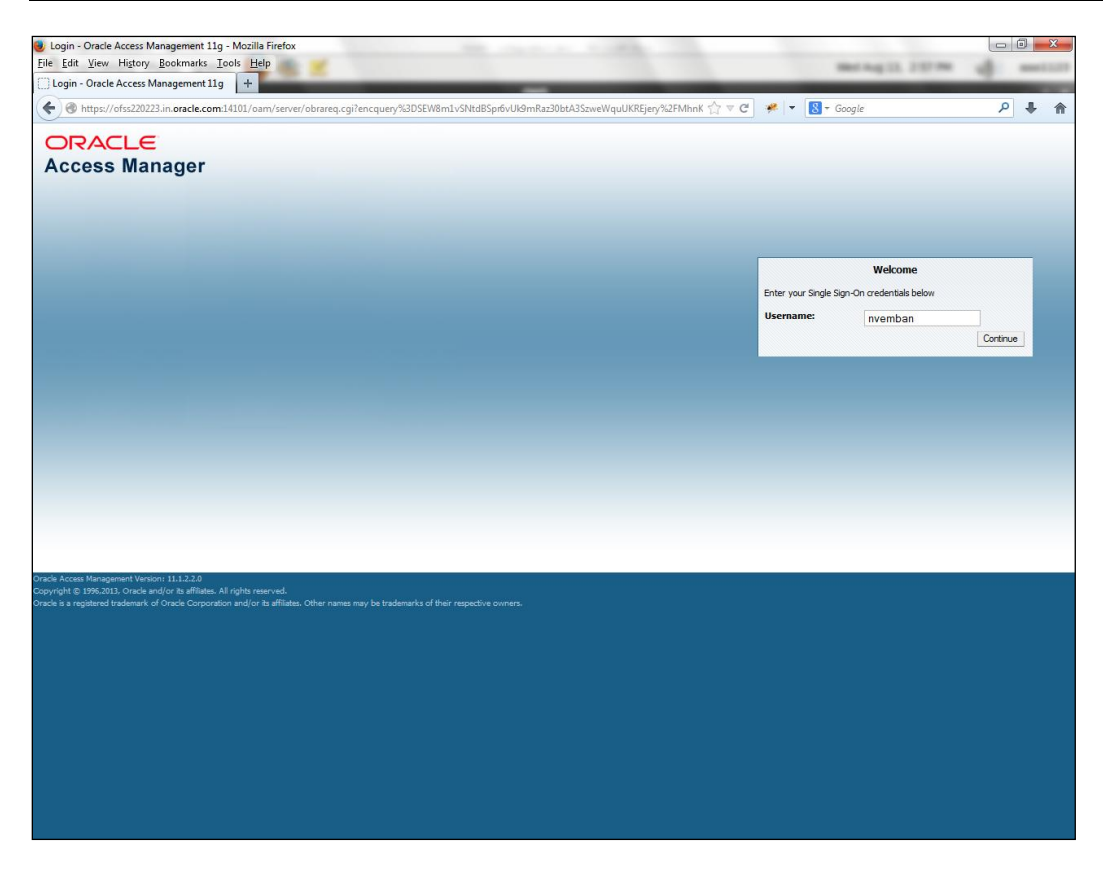

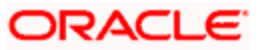

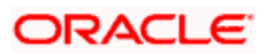

### First Time Login

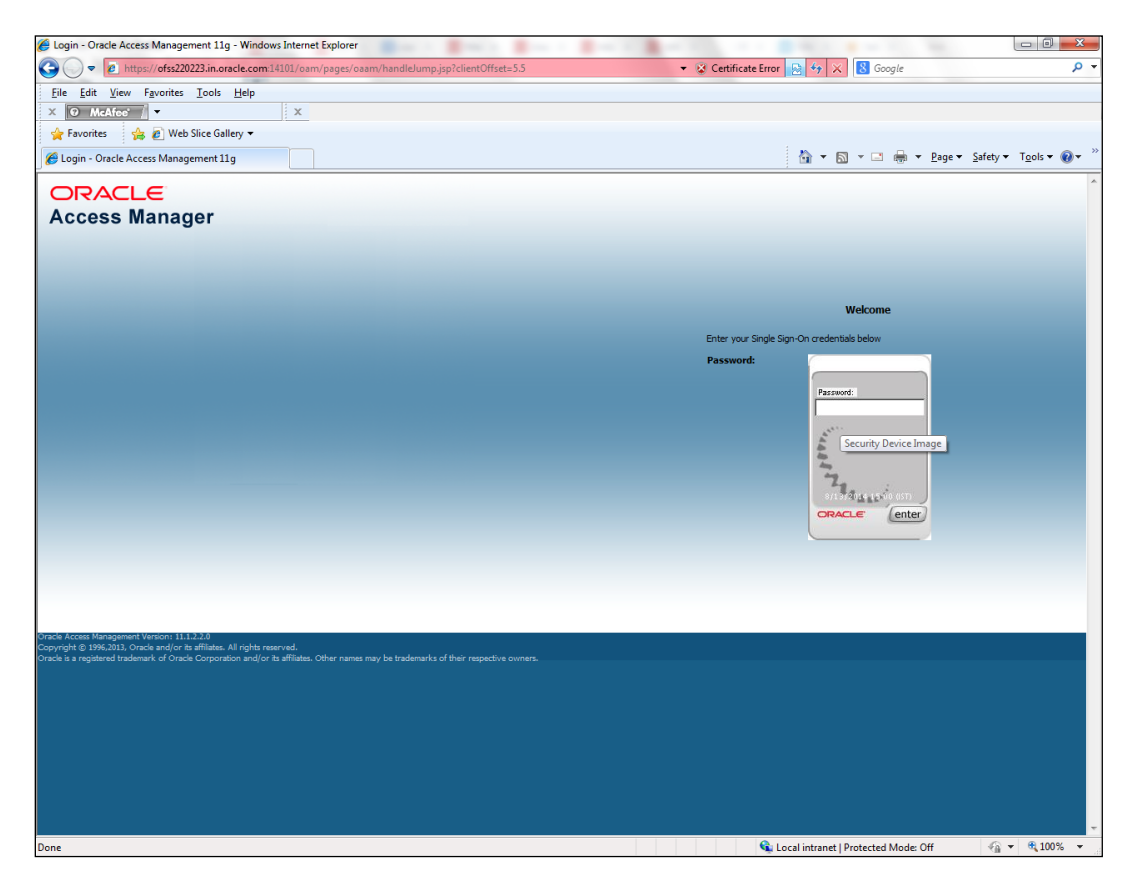

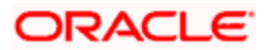

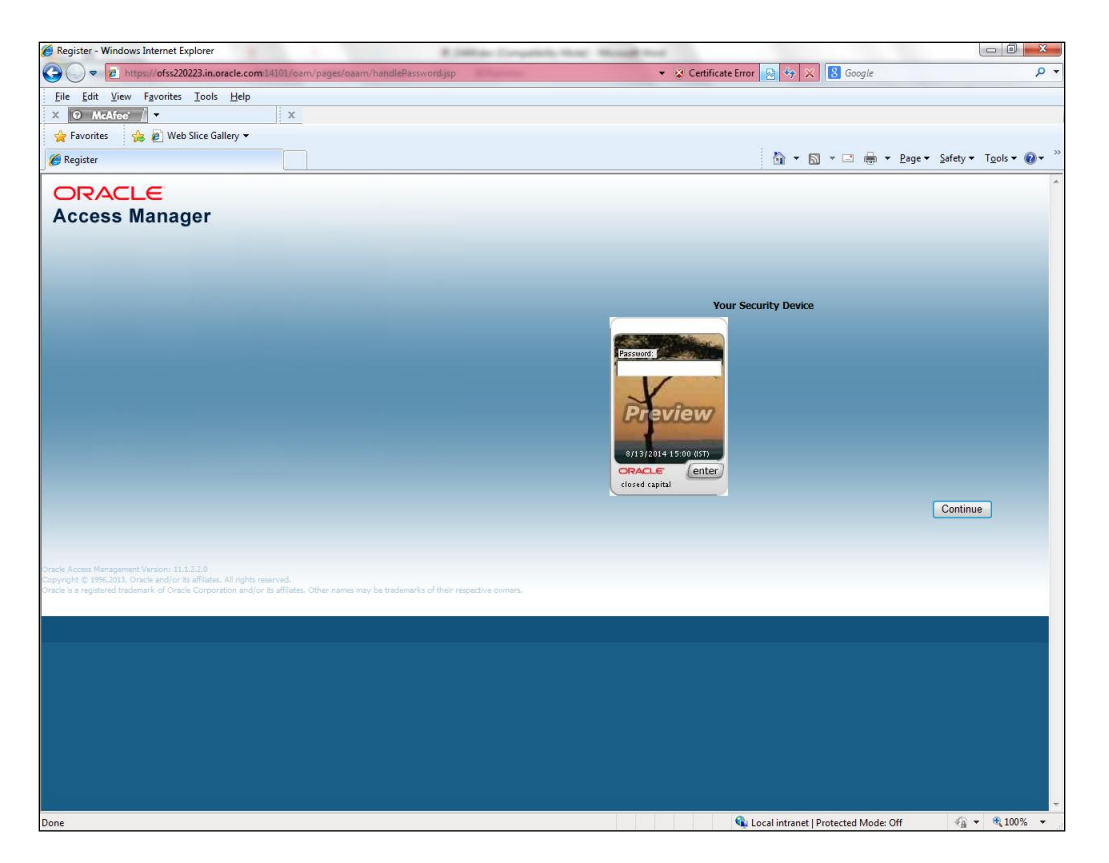

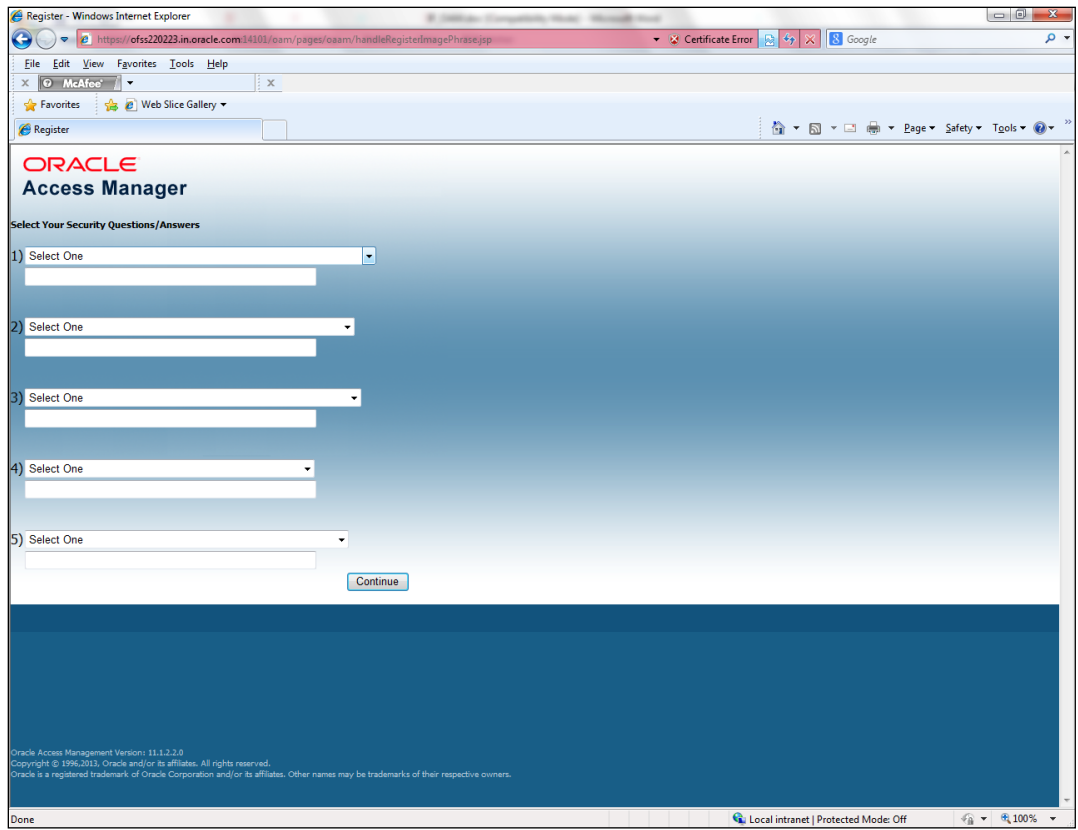

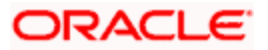

| 🏉 Register - Windows Internet Explorer                                                                                                  | And the second second sec |                                      |
|----------------------------------------------------------------------------------------------------|----------------------------------------------------------------------------------------------------|--------------------------------------|
| C v E https://ofss220223.in.oracle.com:14101/oam/pages/oaam/handleRegisterImagePhrase.jsp                                               | 🔹 😵 Certificate Error 🔛 🍫 🔀 Google                                                                                                    | + م                                  |
| <u>File Edit View Favorites Tools H</u> elp                                                                                             |                                                                                                    |                                      |
| X O McAfee X                                                                                                    |                                                                                                    |                                      |
| 🖕 Favorites 🛛 👍 🙋 Web Slice Gallery 🕶                                                                                                   |                                                                                                    |                                      |
| C Register                                                                                                    | 🚵 🔻 🖾 👻 🖶 🖕 Page 🕶 Saf                                                                                                    | ety▼ T <u>o</u> ols▼ @▼ <sup>≫</sup> |
| ORACLE                                                                                                    |                                                                                                    | ~                                    |
| Access Manager                                                                                                    |                                                                                                    |                                      |
| Select Your Security Questions/Answers                                                                                                  |                                                                                                    |                                      |
| 1) Where did you get your first pet?                                                                                                    |                                                                                                    |                                      |
| OFSS                                                                                                    |                                                                                                    |                                      |
|                                                                                                    |                                                                                                    |                                      |
| 2) What is the name of the first musical group you saw in concert? -                                                                    |                                                                                                    |                                      |
| OFSS                                                                                                    |                                                                                                    |                                      |
| 2) What as to use some first and 2                                                                                                    |                                                                                                    |                                      |
|                                                                                                    |                                                                                                    |                                      |
|                                                                                                    |                                                                                                    |                                      |
| 4) What was the first name of your first boss? ▼                                                                                        |                                                                                                    |                                      |
| OFSS                                                                                                    |                                                                                                    |                                      |
|                                                                                                    |                                                                                                    |                                      |
| 5) Who is your favorite athlete?                                                                                                    |                                                                                                    |                                      |
| OFSS                                                                                                    |                                                                                                    |                                      |
| Continue                                                                                                    |                                                                                                    |                                      |
|                                                                                                    |                                                                                                    |                                      |
|                                                                                                    |                                                                                                    |                                      |
|                                                                                                    |                                                                                                    |                                      |
|                                                                                                    |                                                                                                    |                                      |
|                                                                                                    |                                                                                                    |                                      |
|                                                                                                    |                                                                                                    |                                      |
| Oracle Access Management Version: 11.1.2.2.0<br>Convribit © 1996.2013. Oracle and/or its affiliates. All rinhts reserved.               |                                                                                                    |                                      |
| Oracle is a registered trademark of Oracle Corporation and/or its affiliates. Other names may be trademarks of their respective owners. |                                                                                                    |                                      |
|                                                                                                    |                                                                                                    | -                                    |
| /oam/pages/oaam/handleRegisterQuestions.jsp                                                                                             | 👊 Local intranet   Protected Mode: Off                                                                                                    | 🖓 🔻 🔍 100% 🔻 .                       |

Post First Login

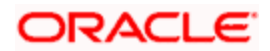

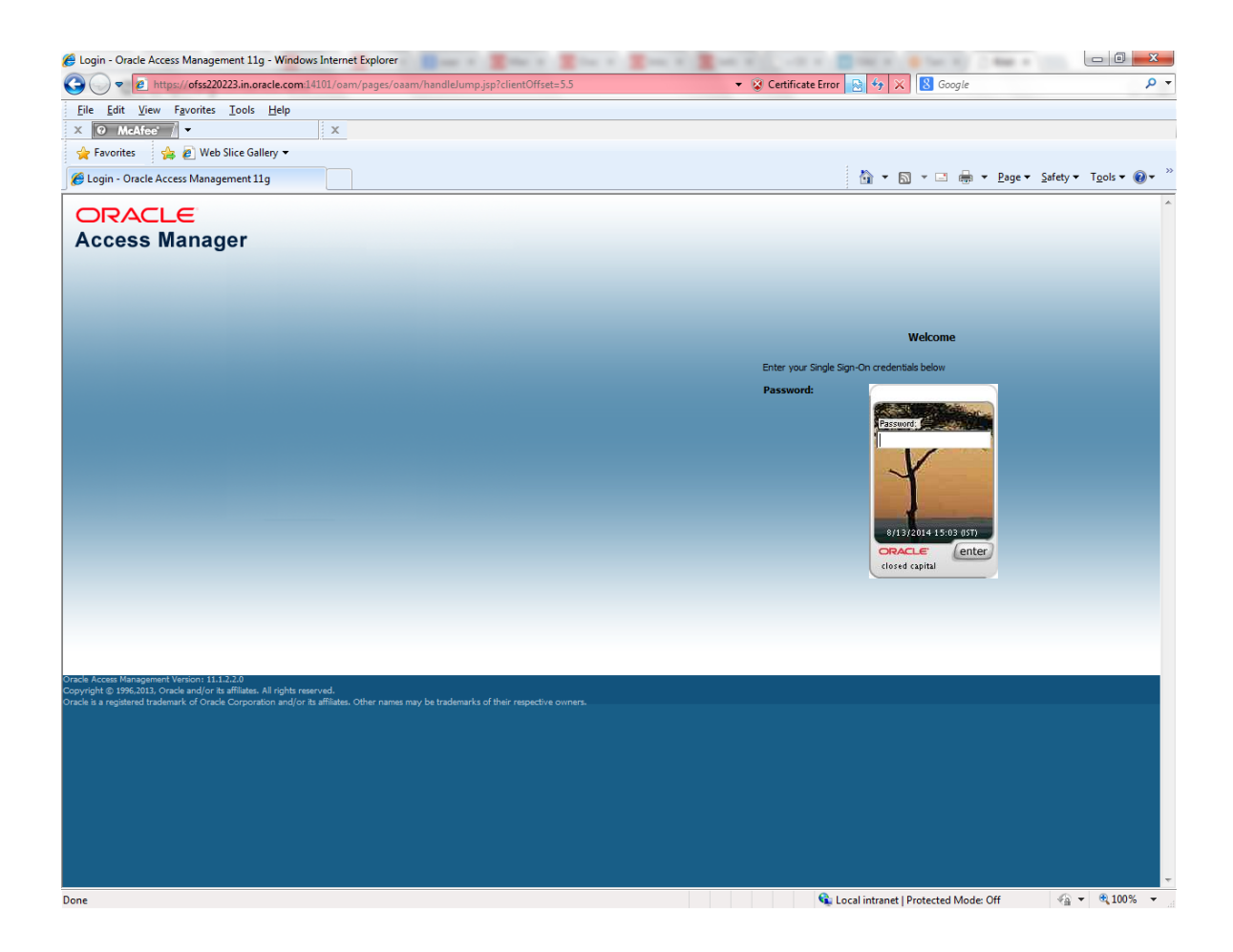

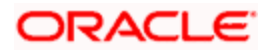

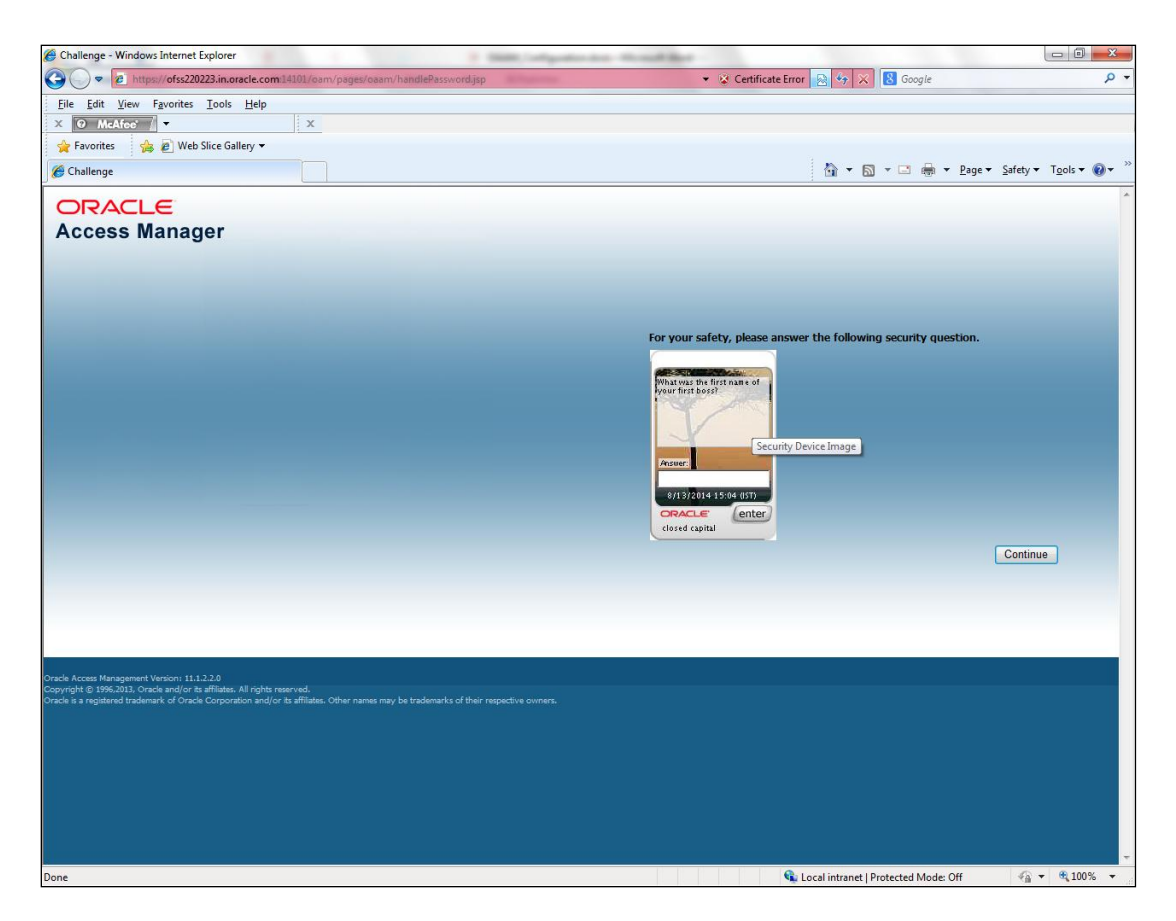

Once the user is authenticated and authorized to access the resource, the request gets redirected to normal FLEXCUBE application and it will take the user to Home Branch.

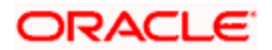

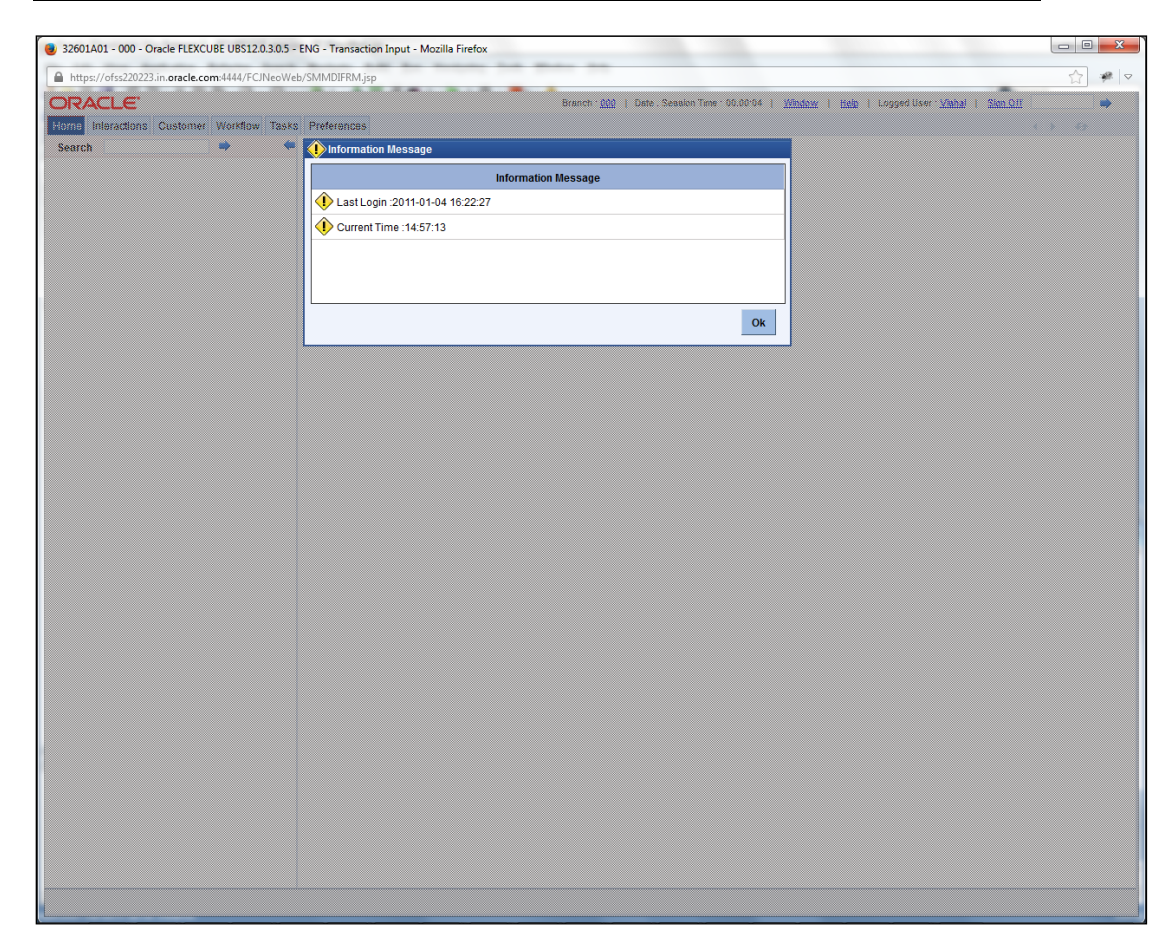

### 2.7.3.4 After SSO Login FLEXCUBE Application launch - Home Branch / Module

### 2.7.4 Signoff in a SSO Situation

FLEXCUBE does not provide for single signoff currently, i.e., when a user signs off in FLEXCUBE, the session established with Oracle Access Manager by the user will not be modified in any manner.

In a SSO situation the "Exit" and "Logoff" actions in FLEXCUBE will function as "Exit", i.e., on clicking these, the user will "exit" FLEXCUBE and will need to re-launch FLEXCUBE using the FLEXCUBE launch URL.

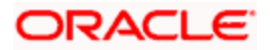

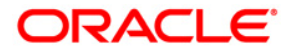

Oracle Access Manager Integration [April] [2017] Version 12.4.0.0.0

Oracle Financial Services Software Limited Oracle Park Off Western Express Highway Goregaon (East) Mumbai, Maharashtra 400 063 India

Worldwide Inquiries: Phone: +91 22 6718 3000 Fax:+91 22 6718 3001 www.oracle.com/financialservices/

Copyright © [2007], [2017], Oracle and/or its affiliates. All rights reserved.

Oracle and Java are registered trademarks of Oracle and/or its affiliates. Other names may be trademarks of their respective owners.

U.S. GOVERNMENT END USERS: Oracle programs, including any operating system, integrated software, any programs installed on the hardware, and/or documentation, delivered to U.S. Government end users are "commercial computer software" pursuant to the applicable Federal Acquisition Regulation and agency-specific supplemental regulations. As such, use, duplication, disclosure, modification, and adaptation of the programs, including any operating system, integrated software, any programs installed on the hardware, and/or documentation, shall be subject to license terms and license restrictions applicable to the programs. No other rights are granted to the U.S. Government.

This software or hardware is developed for general use in a variety of information management applications. It is not developed or intended for use in any inherently dangerous applications, including applications that may create a risk of personal injury. If you use this software or hardware in dangerous applications, then you shall be responsible to take all appropriate failsafe, backup, redundancy, and other measures to ensure its safe use. Oracle Corporation and its affiliates disclaim any liability for any damages caused by use of this software or hardware in dangerous applications.

This software and related documentation are provided under a license agreement containing restrictions on use and disclosure and are protected by intellectual property laws. Except as expressly permitted in your license agreement or allowed by law, you may not use, copy, reproduce, translate, broadcast, modify, license, transmit, distribute, exhibit, perform, publish or display any part, in any form, or by any means. Reverse engineering, disassembly, or decompilation of this software, unless required by law for interoperability, is prohibited.

The information contained herein is subject to change without notice and is not warranted to be error-free. If you find any errors, please report them to us in writing.

This software or hardware and documentation may provide access to or information on content, products and services from third parties. Oracle Corporation and its affiliates are not responsible for and expressly disclaim all warranties of any kind with respect to third-party content, products, and services. Oracle Corporation and its affiliates will not be responsible for any loss, costs, or damages incurred due to your access to or use of third-party content, products, or services.

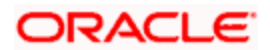